# Bromcom MyChildAtSchool for new Users

Webinar

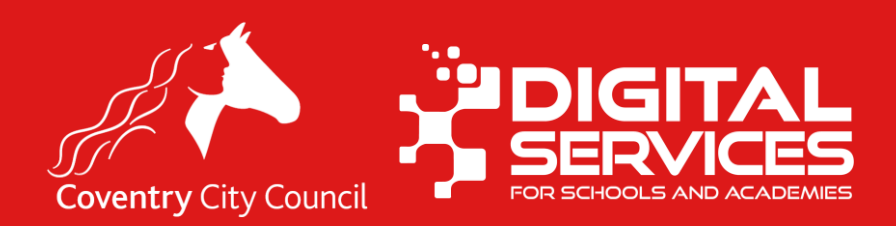

# **Data Protection Disclaimer**

Screenshots used in this presentation have been taken from a test / training system, which contains details of fake people.

Any similarity to those living or dead is purely coincidental.

# **Session Objectives**

- By the end of this session, you should:
  - Understand what MCAS can be used for
  - What contacts see when using MCAS
  - How to manage users of MCAS
  - How to deal with suspense items and messages from parents
  - How to manage finance items including configurations required in Bromcom Finance
  - Reports available

There will be plenty of time to ask questions, please feel free to ask as we go along.

# We will not be covering

- Setting up MCAS for the first time
  - If you are not yet using MCAS in school, we recommend booking a session with us to do bespoke setup please email <u>schoolsict@coventry.gov.uk</u> to request a session.
- Setting up Online payments and products
- Clubs and Trip Setup
- Wraparound care Setup

#### We have different sessions available for all the above.

# Terminology

Whilst most users of **MCAS** will be parents with parental responsibility, rather than using the word **Parent**, thought out this session we will refer to users of MCAS as **Contacts** 

# Overview

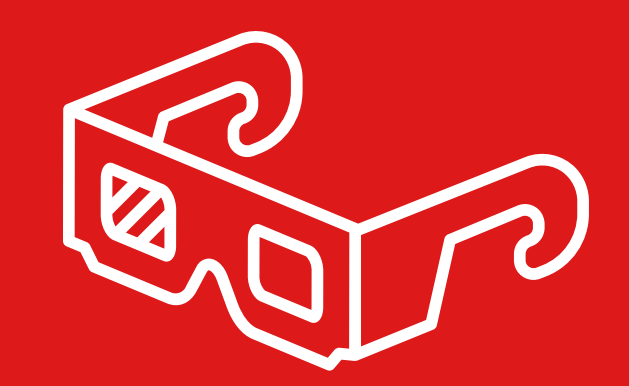

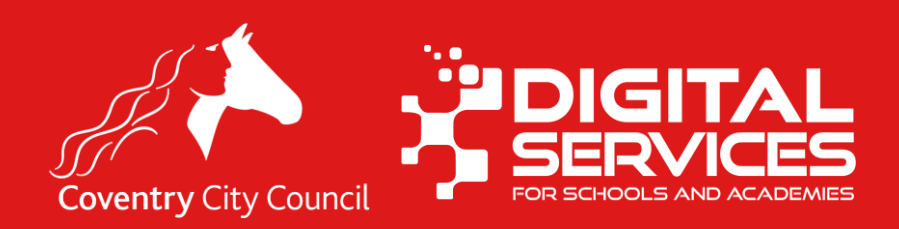

# What is MyChildAtSchool?

- MCAS is a one stop shop app & Website for parents to interact with school and allows
  parents access to much of the data in the MIS it also allows parents to self-serve for many
  different things.
- It has the following features
  - Take payments for clubs, trips, wraparound, dinner money and school shop items (books, uniform etc)
  - Show parents data from the MIS such as school reports, attendance, assessment, behaviour, school diary
  - Allow parents to book clubs, trips and wraparound
  - Parents can choose meal menu items for their child
  - Submit data changes to school
  - Share newsletters and other importance school documents and announcements
  - Parents can pay using, credit and debit card and PayPoint
  - Record parental consent

# What else do I need to know?

- Each contact that you want to access MCAS must have a valid email address registered in your MIS.
- Contacts can only see their own information and that of the child (this includes the child's address).
- Contacts can access different children through the same log in, for example if they have multiple children at school.
- Contacts with children at different schools that use Bromcom can use the same email address to login.
- Online payments & refunds made through MCAS attract a transaction fee of around 1.275% (please check the fee applicable to your school).

# What do contacts see

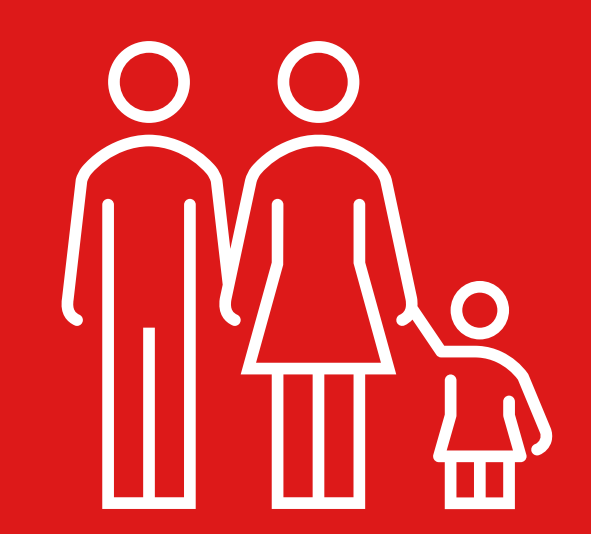

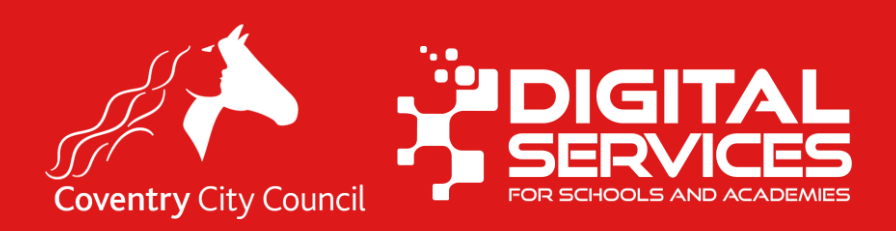

# Logging In Desktop

- Using the registered email address (that's on your Bromcom)
- The password that the contact set themselves when they were invited to use the service
- Contacts can choose
   'Reset Password' if they forget their details

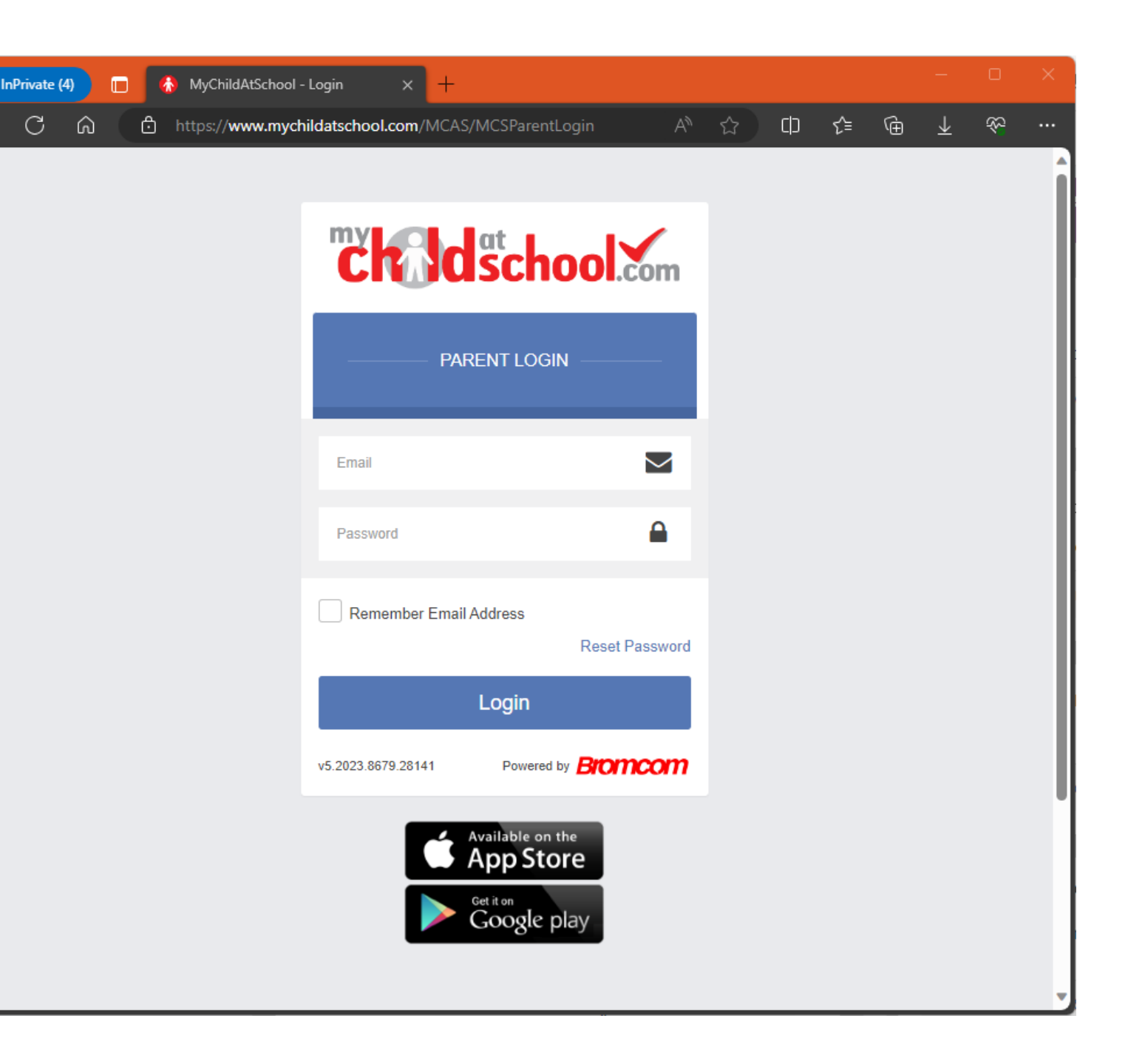

## Homepage Desktop

#### Homepages

will look different depending on the school and the child's information

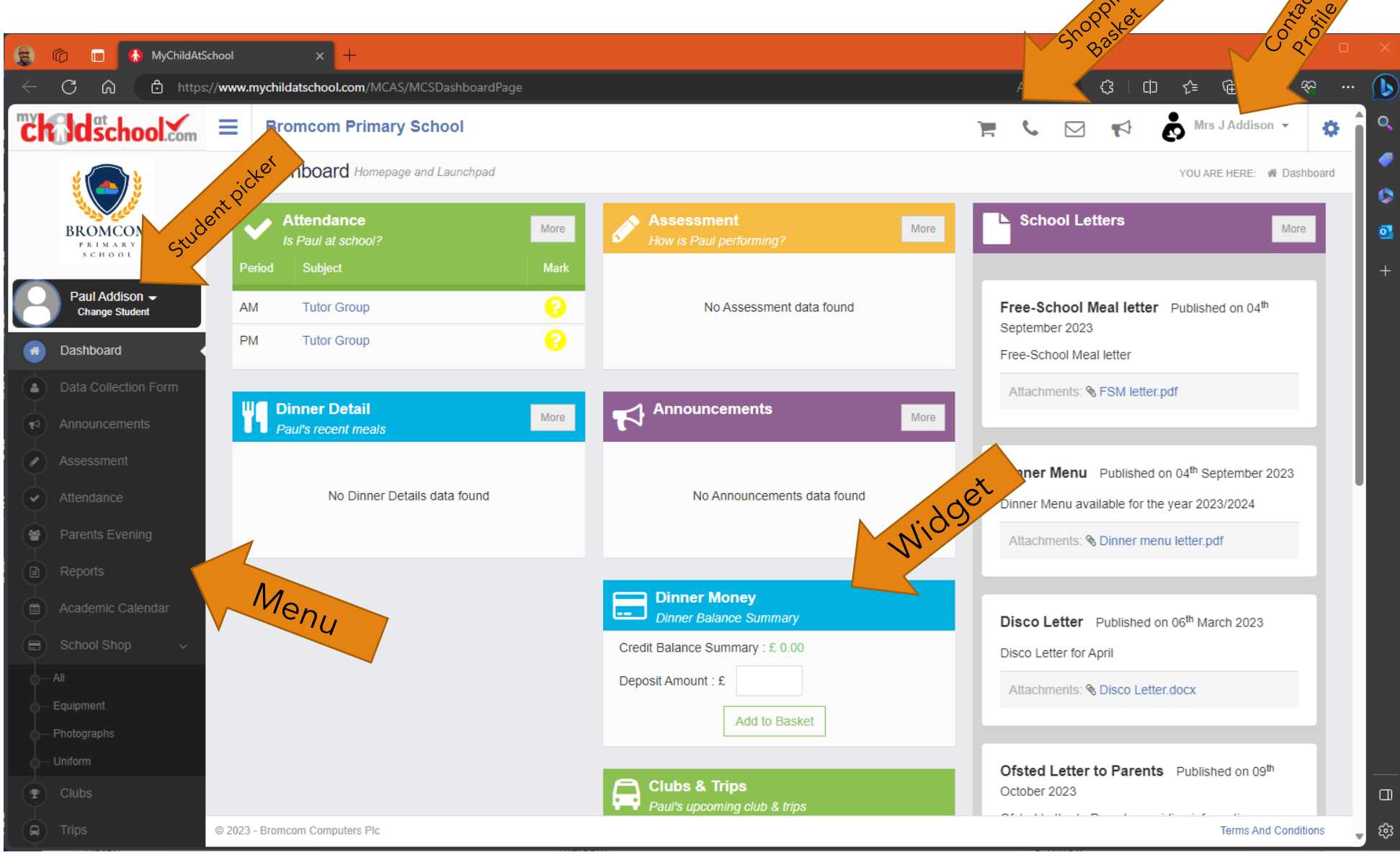

# Logging In Mobile App

- First the download the app from the App Store or Google Play
- Next, they will be asked to set a PIN code
- Finally, they can login using their registered email and the password they set

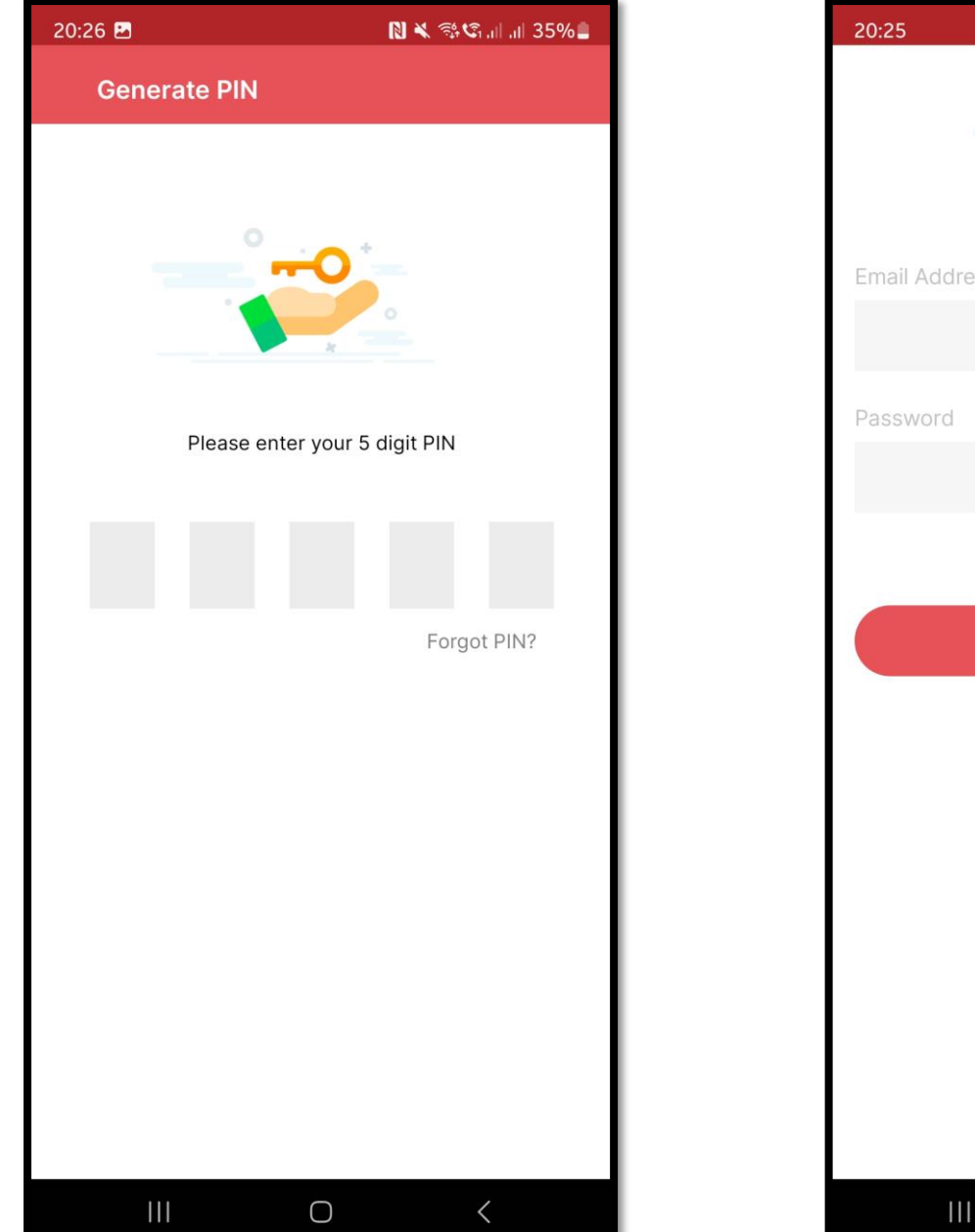

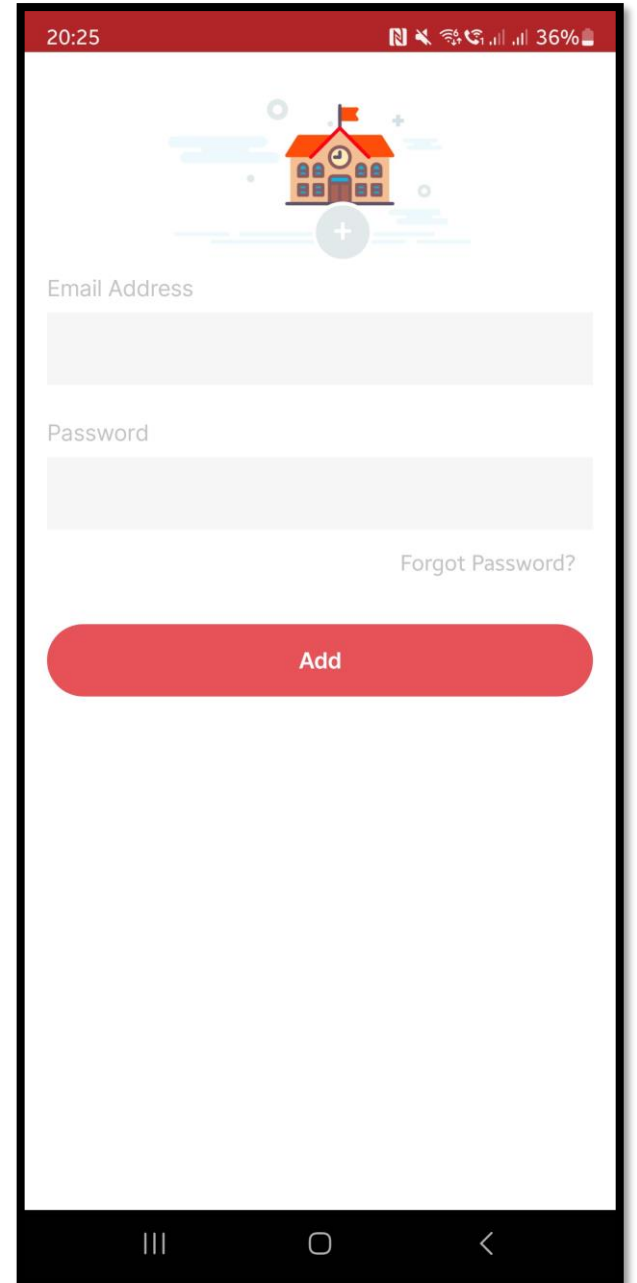

# **Mobile App**

- Will default to the first area available. In this case attendance.
- Contacts can use the hamburger menu (the three lines) to open the pull-out menu to get to different parts of MCAS or the icons at the bottom of the screen

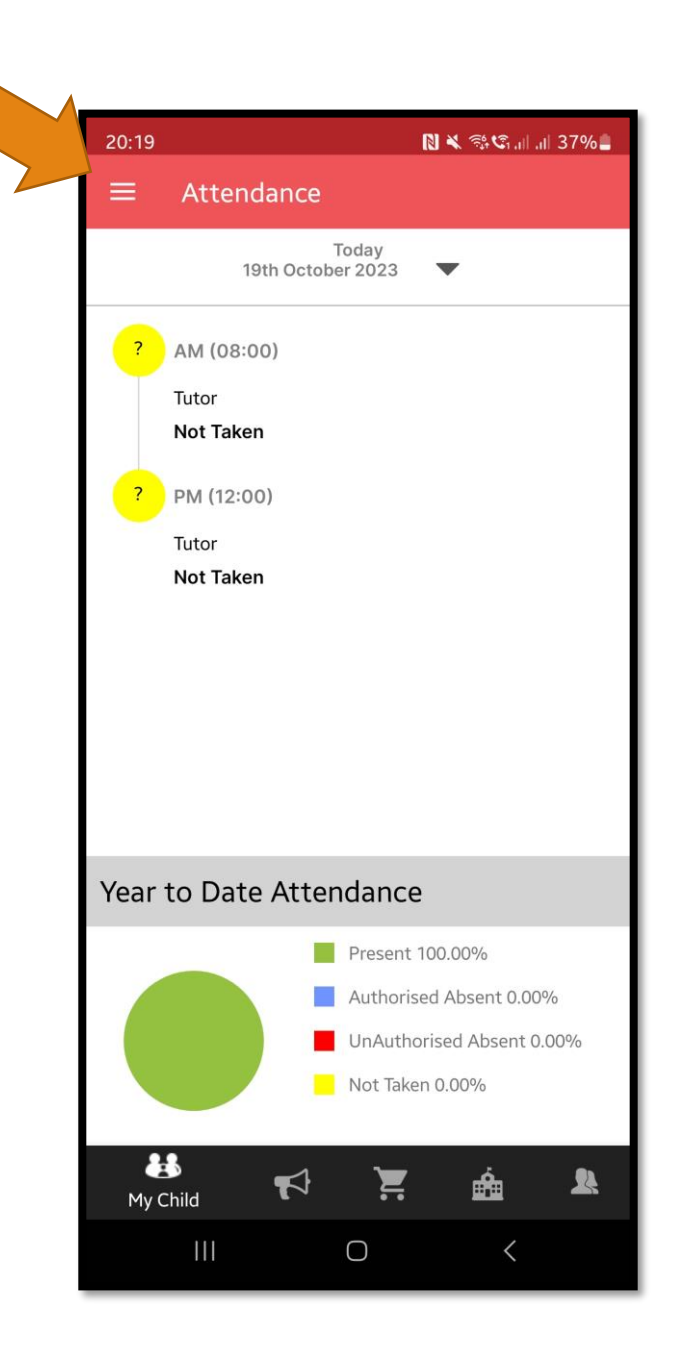

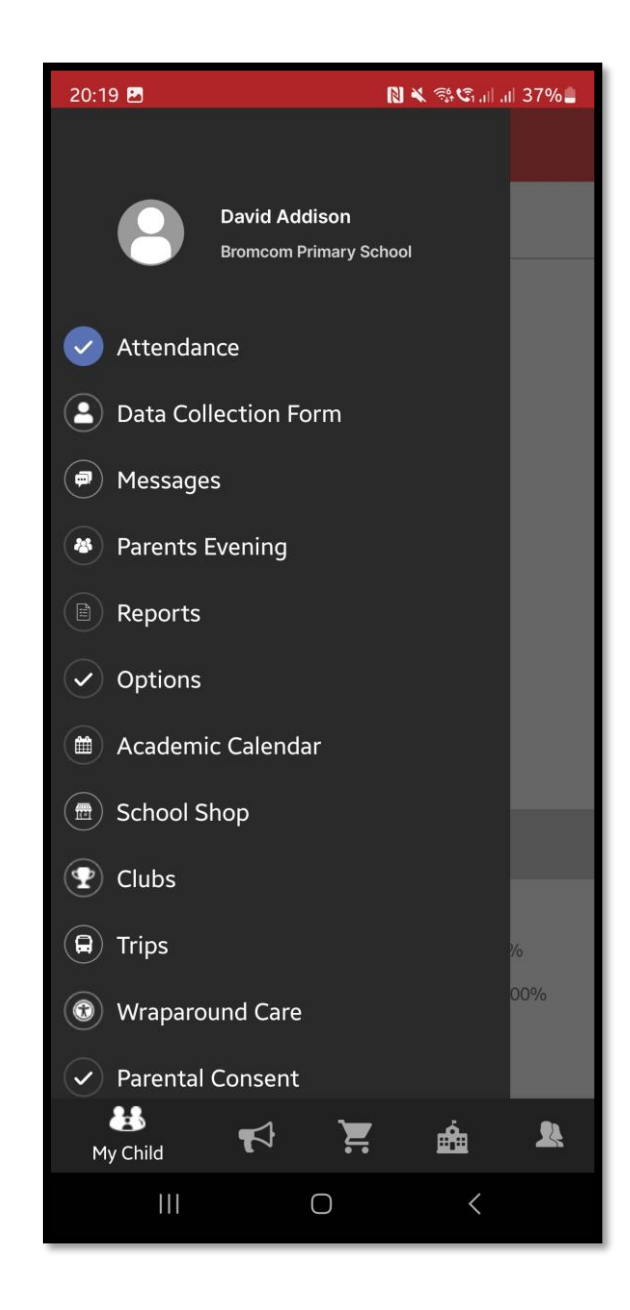

# **Making Purchases Shop**

- This works like most online shopping.
- Items are purchased from a store and then can be added to the basket for payment on check out.
- Products, clubs, trips etc can all be added and checkout together.
- We will see how you get details of products sold later in this session.

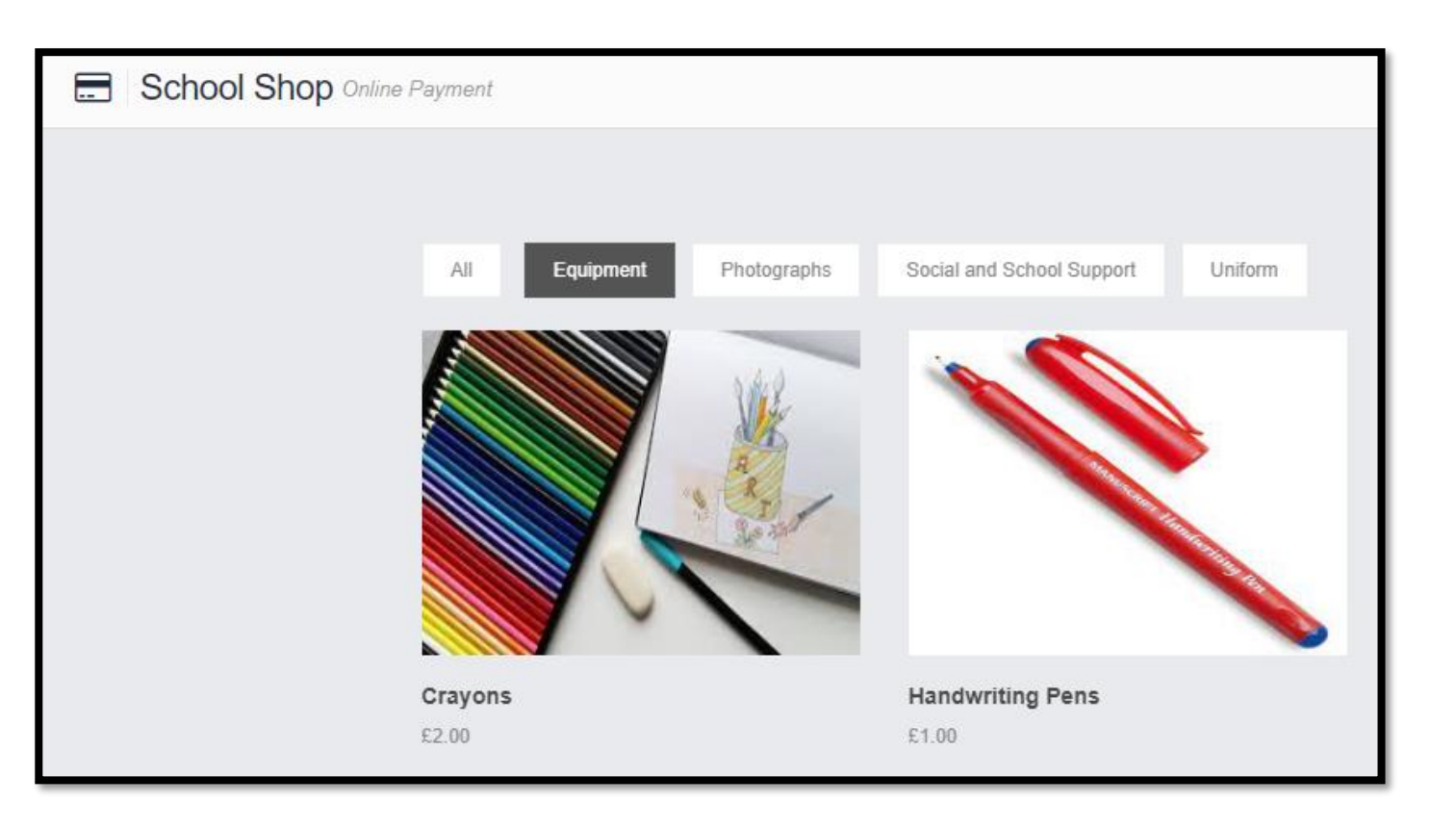

# A note about the shop

- The shop is designed for **physical items** such as book bags, uniform, etc it's not designed to be used to pay for trips or other debt.
- Trips should be setup as a trip this gives the full functionality of management of a trip or club.
- You cannot setup a free product, the minimum charge is £1.
- The shop can do stock management.
- You could setup a school fund payment in the shop.

# **Trip Booking**

- Only trips which are available to this child are shown.
- Booked trips are also shown (if any).

| Paul's Trips                                                  |           |               |                        |            |            |      |              |                          |   |
|---------------------------------------------------------------|-----------|---------------|------------------------|------------|------------|------|--------------|--------------------------|---|
| Trip Name                                                     | Teacher   | Next Booked S | Gession                |            | Start Time |      | Room         | Cost/Balance             |   |
|                                                               |           |               | No upcoming trips were | found.     |            |      |              |                          |   |
|                                                               |           |               |                        |            |            |      |              |                          |   |
| Available Trips (click or tap a club to view more details and | sign up)  |               |                        |            |            |      | C            | Hide fully booked events |   |
| Trip Name                                                     | Teacher   | Next Session  | Weekday                | Start Time | Duration   | Cost | Spaces       | Available                |   |
| Edinburgh Castle                                              | Mr D Bond | 22/02/2024    | Thu, Fri               | 07:30      | 570        |      | £150.00 Full |                          | Q |

# **Trip Booking**

- This trip has an instalment plan.
- The contact can pay the whole amount now or pay the deposit only.
- The due date is shown.
- Adding a child to a trip will give consent too.

| Vino:           | Club             | Main Teacher      | Mr D Bond |  |
|-----------------|------------------|-------------------|-----------|--|
| ype:            | Club             | Main leacher:     | MILD BOUD |  |
| lub Name:       | Edinburgh Castle |                   |           |  |
| Description:    | Edinburgh Castle |                   |           |  |
| instalments:    | Instalment       | Due Date          | Amount    |  |
|                 | Deposit          | 31/10/2023        | £50.00    |  |
|                 | Instalment 1     | 30/11/2023        | £33.33    |  |
|                 | Instalment 2     | 31/12/2023        | £33.33    |  |
|                 | Instalment 3     | 31/01/2024        | £33.34    |  |
| Next Session:   | Thu 22/02        | Places:           | 0         |  |
| Start Time:     | 07:30            | Spaces Available: | 0         |  |
| Session Length: | 570 mins         | Total Cost:       | £150.00   |  |

# **Trips Widget**

- This will only show trips which are booked and happening soon (within next four weeks).
- Booking trips is done through the left hand menu.

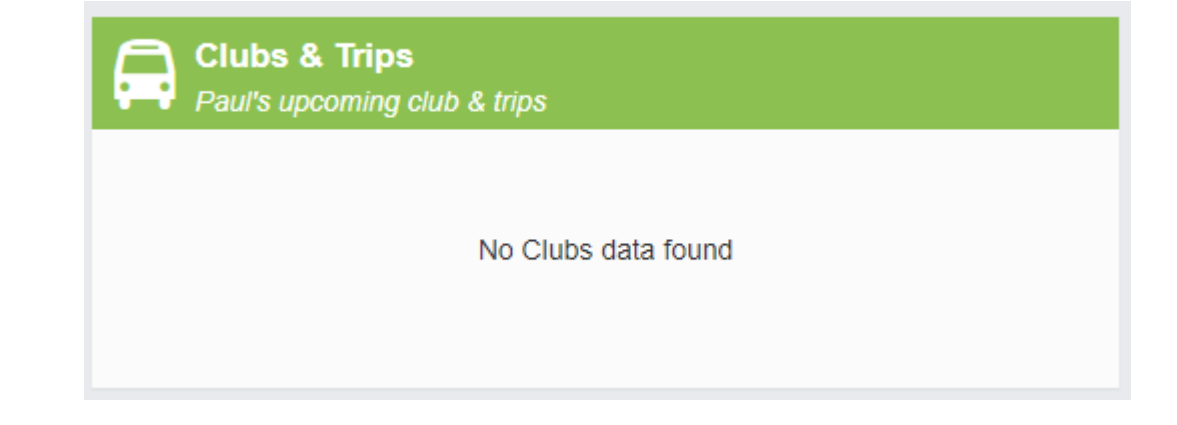

# **Split Parent Families**

- MCAS shows information to the contact about the children they have access to it shows the same information to all contacts.
- For example, both parents can see bookings (trips, wrap around etc) and outstanding dinner money.
- If one parent has booked a trip with an instalment plan, both parents can view and pay all or part. This is handy if a split parent family want to share the cost.
- The child's main address will also be shown if this is an address one partner shouldn't know you should hide it from view.

#### **Dinners Meal Selection** Week Commencing 16/10/2023 < Previous Week Next Week > 16/10/2023 - 22/10/2023 $\sim$ Monday A Tuesday 🔒 Wednesday A Thursday 16/10/2023 17/10/2023 18/10/2023 19/10/2023 Opt 1: Breaded Fish Opt 1: Chicken Curry Opt 1: Chicken Goujons Opt 1: Roast Gammon or Savoury Mince or Chicken Panini or Cottage Pie or Chicken and Pasta Bake Opt 2: Carrots Opt 2: Sweetcorn Opt 2: Salad Selection Opt 2: Carrots or Broccoli Florets or Baked Beans or Califlour Florets or Garden Peas or Mashed Potato or Herb Diced Potatoes or Mashed Potato or Potatoes Opt 3: Jelly Pot Opt 3: Ginger Biscuit Opt 3: Fruit or Gravy or Yoghurt or Fruit Opt 3: Flakemeal Biscuit or Fruit or Yoghurt or Yoghurt or Fruit Meal Selection × Choice: Steak Burger 1 O Stuffed Bacon Roll 1 Choice: Baked Beans O O Sweetcorn O O Broccoli Florets O O Mashed Potato O O Gravy O Choice: Fruit 6 OYoghurt 6 No Data Found Select Close

# **Dinner Money Payments**

There are two ways to pay

- Adding money to the account MCAS will show the debit or credit balance. Parents can top this up at any time with any amount.
- Parent's can choose to pay the outstanding balance from the 'Outstanding Payments' widget

| Dinner Mor                 | <b>1ey</b><br>e Summary |
|----------------------------|-------------------------|
| Debit Balance Summ         | ary : -£ 4.60           |
| Deposit Amount : $\pounds$ | 4.60                    |
|                            | Add to Basket           |

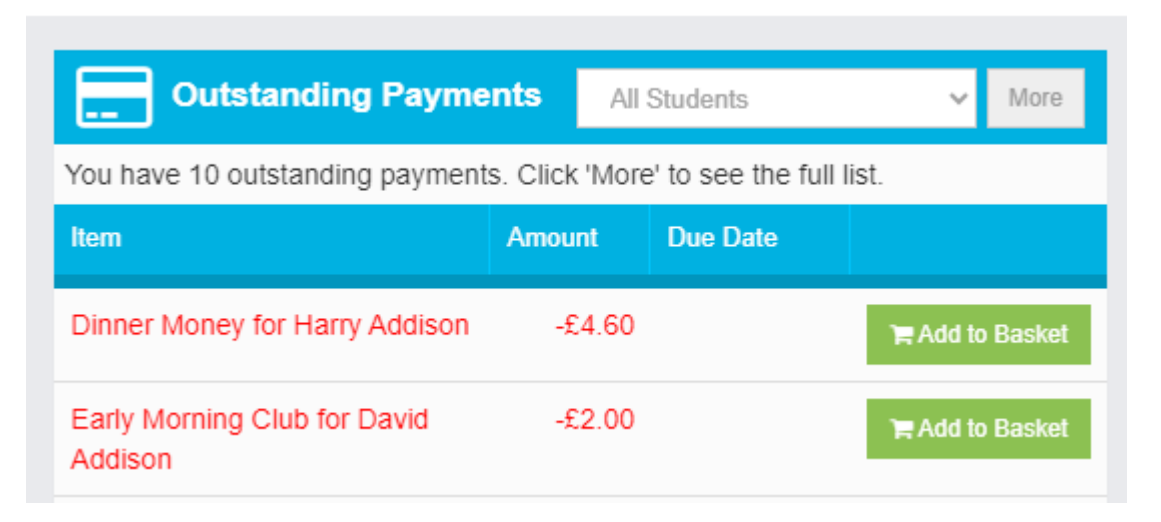

# **Viewing Dinner Money**

• The Dinner's screen will show the parent the means taken and the cost. These only appear once the meal is confirmed.

| Transactions between: | 04/10/2023  | and 19/10 | /10/2023 |  |  |  |      |       |
|-----------------------|-------------|-----------|----------|--|--|--|------|-------|
| Dinner Date           | Meal Detail |           |          |  |  |  | Cost |       |
| 19/10/2023            | School Meal |           |          |  |  |  |      | £2.30 |
| 18/10/2023            | School Meal |           |          |  |  |  |      | £2.30 |
| 17/10/2023            | School Meal |           |          |  |  |  |      | £2.30 |
| 16/10/2023            | School Meal |           |          |  |  |  |      | £2.30 |

# **Dinner Tips**

- You must make sure your dinners are confirmed **daily** this keeps your dinner account balances up to date & your parents happy
- If you add a cash payment for a student, make sure it is confirmed. This updates their balance.
- You can configure different menus for different dietary preferences e.g. a vegan menu and a non-vegan menu and show only the correct menu to specific children
- You can have multiple menus running for different year groups

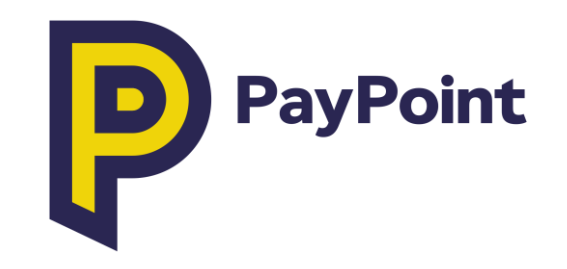

# PayPoint

- MCAS Supports PayPoint, but you must have it switched on please log a ticket if you want to use it.
- Parents top up their MCAS balance which they can then use to purchase items.
- Contacts are issued with a PayPoint barcode which they can take into a PayPoint location and use to add funds to their account.
- The barcode is specific to the parent and their account rather than an item or product – so if you have PayPoint users they still have to check out their basket, but they use 'PayPoint' as the payment option (if they have enough credit) at checkout time.
- PayPoint transactions incur the same transaction fee as other payment types.

# **Check out Options**

- Three possible options, PayPoint, Offline or Card
- Offline does not have to be enabled even if it is not enabled the system will allow you to take cash but it won't be advised to parents. This is a school decision.
- PayPoint needs to be topped up before it can be used.

| Payment & Address Details    |          |                                                                                                    |
|------------------------------|----------|----------------------------------------------------------------------------------------------------|
| Use PayPoint Balance (£0.00) | PayPoint | Insufficient Funds                                                                                            |
| Offline Payment              |          | All of the products in your basket must be offline payments enabled, in order to use this option at checkout. |
| Use New Card                 |          |                                                                                                    |

# User Management

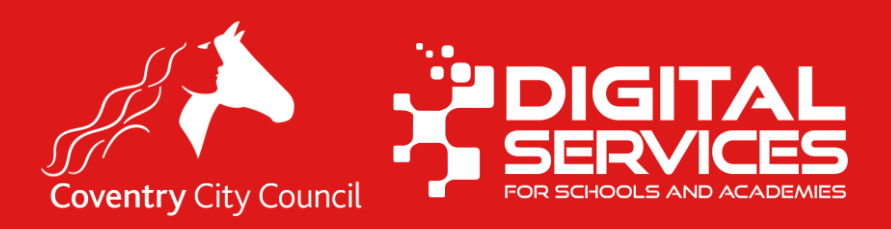

# In this section

- User Overview
- Creating new users
- Deactivating users
- Fixing issues with users
- Viewing User status

#### Modules > MyChildAtSchool > Administration > Overview

### **User Overview**

 Modules > MyChildAtSchool > Administration > Overview

• This screen gives you a breakdown of your MCAS accounts.

| Admin Overviev        | N (]               |             |                        |          |
|-----------------------|--------------------|-------------|------------------------|----------|
| Show : All Us         | ers O Active Users | O In-active | Users App Insta        | llations |
| Name 11               | Email Address      | ļţ.         | Last Login             | Status 🕼 |
| Mrs C Abdullahi       |                    |             | 13/09/2023<br>10:15:41 | Enabled  |
| Ms C Addison          |                    |             | 31/08/2023<br>09:32:39 | Enabled  |
| Mr R Lewis            |                    |             | 04/07/2023<br>12:14:23 | Enabled  |
| Mr J Anderson         |                    |             | 22/05/2023<br>17:44:52 | Enabled  |
| <u>Miss J Addison</u> |                    |             | 09/08/2022<br>15:59:19 | Enabled  |
| <u>Mr J Watkin</u>    |                    |             | 22/02/2022<br>23:05:44 | Enabled  |
| Mr J Addison          |                    |             | 13/10/2021 14:15:18    | Enabled  |
| Miss J Barber         |                    |             | 21/04/2021<br>12:46:06 | Disabled |

# **Filters**

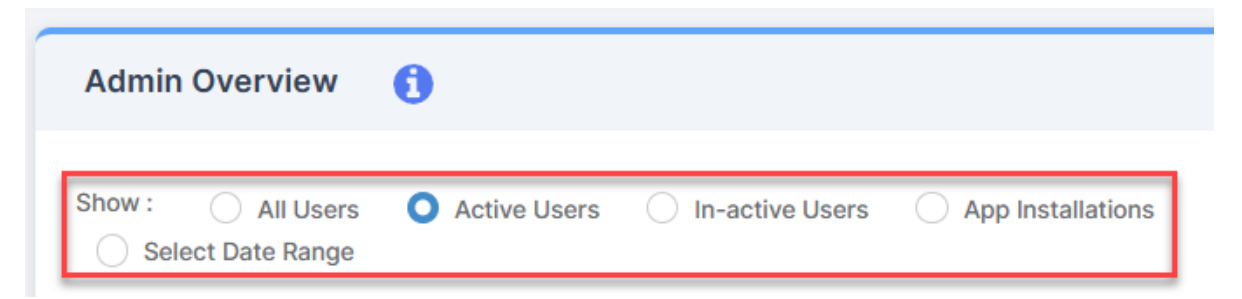

- All Users this shows all users who have an account
- Active Users those who have used their account recently
- In-active Users those who have an account but who haven't loged in ever or haven't used it recently
- **App Installations** shows all those contacts who have the MCAS app installed on their devices
- The **Select Date Range** option allows you to select the date range that you want to look at

### **User Accounts**

Modules > MyChildAtSchool > Administration > User Accounts

| User /            | Account Maintenance | 0   |        |   |                           |        | Contacts without ar | ıy email address | are li | sted in re | ed 🚯 |
|-------------------|---------------------|-----|--------|---|---------------------------|--------|---------------------|------------------|--------|------------|------|
| User Acc<br>Conta | count               | ~   | Search |   | Q                         | Active | e Only + New        | Action ~         | Ex     | port As    | ~    |
|                   | Profile 🛧           | Sta | atus 💠 |   | Email Address 💠           |        | Activation Status 💠 |                  | Actio  | n          |      |
|                   |                     | 7   |        | 7 |                           | 7      |                     | 7                |        |            |      |
|                   | Aaron Baggaley      | E   | nabled |   | Not Available             |        | Not yet activated   |                  | 0      | Ŵ          | Î    |
|                   | Adam Meadows        | E   | nabled |   | email21@bromcomcloud.com  |        | Not yet activated   |                  | Ø      | Ŵ          |      |
|                   | Adam Omar           | E   | nabled |   | omar@sky.com              |        | Not yet activated   |                  | Ø      | Ô          |      |
|                   | Adele Maguire       | E   | nabled |   | email103@bromcomcloud.com |        | Not yet activated   |                  | Ø      | Ŵ          |      |
|                   | Adele Miles         | E   | nabled |   | milo@ddcom.com            |        | Not yet activated   |                  | 0      | Û          |      |

## **New User Accounts**

- You can create new user accounts in bulk this is useful for your new intake
- You can create accounts for your pre-admission children
- By default, new contacts don't get an MCAS account, you need to generate accounts for new contacts
- Contacts need to have an email address stored in MCAS before they can have an account
- **Remember** to do this when you have new students or a new intake

# Create New Users (1)

- Modules > MyChildAtSchool > Administration > User Accounts
- Click + New
- You can browse by Contacts or Students

# Create New Users (1)

- Students will only be listed if they have 0 contacts with an account
- Contacts are only listed if they don't already have an account.

| Use  | Account Creation      |       |              |             |                  |            |
|------|-----------------------|-------|--------------|-------------|------------------|------------|
| 0    | Select Students       | O Sel | ect Contacts |             |                  |            |
| Gric | lactions Copy Excel C | SV PD | F Print      |             | Search:          |            |
|      | Last Name             | Ļì    | First Name   | Tutor Group | Admission Number | Year Group |
|      | Addison               |       | Wesley       | N - Badgers | N08254           | N1         |
|      | Aspinall              |       | Thomas       | N - Badgers | N08255           | N1         |
|      | Bhudia                |       | Alexandia    | N - Badgers | N08256           | N1         |
|      | Brown                 |       | Amber        | N - Foxes   | N08257           | N1         |
|      | Buayam                |       | Kamonwan     | N - Badgers | N08260           | N1         |
|      | Burke                 |       | Jordan       | N - Foxes   | N08262           | N1         |
|      | Byrom                 |       | Jade         | N - Foxes   | N08264           | N1         |
|      | Chadwick              |       | Reece        | N - Badgers | N08265           | N1         |
|      | Cooper                |       | Christopher  | N - Badgers | N08266           | N1         |
|      | Cooper                |       | Gemma        | N - Foxes   | N08267           | N1         |
|      | Cooper                |       | Taylor       | N - Badgers | N08268           | N1         |
|      | Darrett               |       | Natalie      | N - Foxes   | N08269           | N1         |
|      |                       |       |              |             |                  |            |

# **Create New Users (2)**

| 0    | Select Students Se         | ect Contacts |             |                    |            |
|------|----------------------------|--------------|-------------|--------------------|------------|
| Grio | dactions Copy Excel CSV PD | F Print      |             | Search:            |            |
|      | Last Name                  | First Name   | Tutor Group | Admission Number 1 | Year Group |
|      | Addison                    | Wesley       | N - Badgers | N08254             | N1         |
|      | Aspinall                   | Thomas       | N - Badgers | N08255             | N1         |
|      | Bhudia                     | Alexandia    | N - Badgers | N08256             | N1         |
|      | Brown                      | Amber        | N - Foxes   | N08257             | N1         |
|      | Buayam                     | Kamonwan     | N - Badgers | N08260             | N1         |
|      | Burke                      | Jordan       | N - Foxes   | N08262             | N1         |
|      | Byrom                      | Jade         | N - Foxes   | N08264             | N1         |
|      | Chadwick                   | Reece        | N - Badgers | N08265             | N1         |
|      | Cooper                     | Christopher  | N - Badgers | N08266             | N1         |
|      | Cooper                     | Gemma        | N - Foxes   | N08267             | N1         |
|      | Cooper                     | Taylor       | N - Badgers | N08268             | N1         |
|      | Darrett                    | Natalie      | N - Foxes   | N08269             | N1         |

| Use  | r Accoun    | t Creatio | on    |     |      |              |    |             |                  |            |   |
|------|-------------|-----------|-------|-----|------|--------------|----|-------------|------------------|------------|---|
| 0    | Select Stud | lents     |       |     | Sele | ect Contacts |    |             |                  |            |   |
| Grid | d actions   | Сору      | Excel | CSV | PDF  | Print        |    |             | Search:          |            |   |
|      | Last Name   | 9         |       |     | ļ1   | First Name   | 1t | Tutor Group | Admission Number | Year Group |   |
|      | Addison     |           |       |     |      | Wesley       |    | N - Badgers | N08254           | N1         |   |
|      | Aspinall    |           |       |     |      | Thomas       |    | N - Badgers | N08255           | N1         |   |
|      | Bhudia      |           |       |     |      | Alexandia    |    | N - Badgers | N08256           | N1         |   |
|      | Brown       |           |       |     |      | Amber        |    | N - Foxes   | N08257           | N1         |   |
|      | Buayam      |           |       |     |      | Kamonwan     |    | N - Badgers | N08260           | N1         |   |
|      | Burke       |           |       |     |      | Jordan       |    | N - Foxes   | N08262           | N1         |   |
|      | Byrom       |           |       |     |      | Jade         |    | N - Foxes   | N08264           | N1         |   |
|      | Chadwick    | ¢         |       |     |      | Reece        |    | N - Badgers | N08265           | N1         |   |
|      | Cooper      |           |       |     |      | Christopher  |    | N - Badgers | N08266           | N1         |   |
|      | Cooper      |           |       |     |      | Gemma        |    | N - Foxes   | N08267           | N1         |   |
|      | Cooper      |           |       |     |      | Taylor       |    | N - Badgers | N08268           | N1         |   |
|      | Darrett     |           |       |     |      | Natalie      |    | N - Foxes   | N08269           | N1         | * |
| 0    | Next (      | Cancel    |       |     |      |              |    |             |                  |            |   |

- Tick the contacts or students you want to create an MCAS Account for & then click Next
- Note: Creating a large number of accounts at the same time can take a while.

# **Create New Users (3)**

- If doing multiple contacts choose **Auto**
- Ensure Parental Responsibility is ticked
- Choose the contact priorities that you want to create accounts for.
- Review the names in the list and click **Generate**

| User Acco      | ount Creatio    | on                         |                           |                                                           |                  |                   |                  |              |                            |                                 |                          |
|----------------|-----------------|----------------------------|---------------------------|-----------------------------------------------------------|------------------|-------------------|------------------|--------------|----------------------------|---------------------------------|--------------------------|
| Manual         |                 | (Ideal for cre             | ating individu            | g individual accounts)                                    |                  |                   |                  |              |                            |                                 |                          |
| O Auto         |                 | (Ideal for cre             | ating new acc             | ng new accounts en masse, meeting the criteria set below) |                  |                   |                  |              |                            |                                 |                          |
| Contact priori | ty level and Pa | rental Responsi            | bility                    |                                                           |                  |                   |                  |              |                            |                                 |                          |
| Parental F     | Responsibility  |                            | (Note that a              | ny contacts w                                             | ith a Court Orde | er will be igno   | ored and nee     | ed to be man | ually dealt with to se     | et up an account                | )                        |
| Contact Priori | ty              | -                          |                           | 1 2                                                       | 3                |                   |                  |              |                            |                                 |                          |
| Access         | Contact<br>Name | Student<br>First<br>Name 🕼 | Student<br>Last<br>Name 1 | Relation                                                  | Admission<br>No  | Tutor<br>Group ↓↑ | Year<br>Group ↓↑ | Priority     | Parental<br>Responsibility | Court<br>Order<br>Restriction 1 | Show<br>Stude<br>Detail: |
|                | Ms C<br>Addison | Wesley                     | Addison                   | Mother                                                    | N08254           | N -<br>Badgers    | N1               | 1            | Yes                        | No                              |                          |

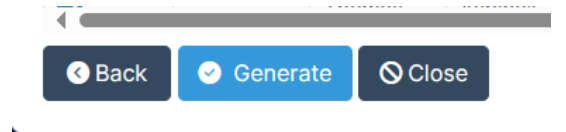

# **Create New Users (4)**

- Accounts will be generated, any contacts without an email address will not be able to log in or receive their welcome email.
- Click Send Generate Password
   Email
- You will get a message (top right if the email was sent successfully.

| Grid actions Copy Excel | CSV PDF   | Print Contacts without email addresses cannot login. |                   |
|-------------------------|-----------|------------------------------------------------------|-------------------|
| Contact Name            | Is Active | Students                                             | Email Address     |
| Mr C Ainsworth          | Enabled   | Wesley Addison                                       |                   |
| Mr R Addison            | Enabled   | Wesley Addison                                       | demo@bromcom.com  |
| Mr R Aspinall           | Enabled   | Thomas Aspinall                                      |                   |
| Mrs J Aspinall          | Enabled   | Thomas Aspinall                                      |                   |
| Mrs S Ainsworth         | Enabled   | Wesley Addison                                       |                   |
| Ms C Addison            | Enabled   | Charlie Smyth, Wesley Addison                        | sales@bromcom.com |
#### **Create Password Email**

- Email will be received by a contact inviting them to create a password.
- The link to create the password is valid for **24 hours only**.
- If the parent struggles to create their account it could because
  - Password is not strong enough
  - They may need to clear their browser cache (or simply restart their browser).

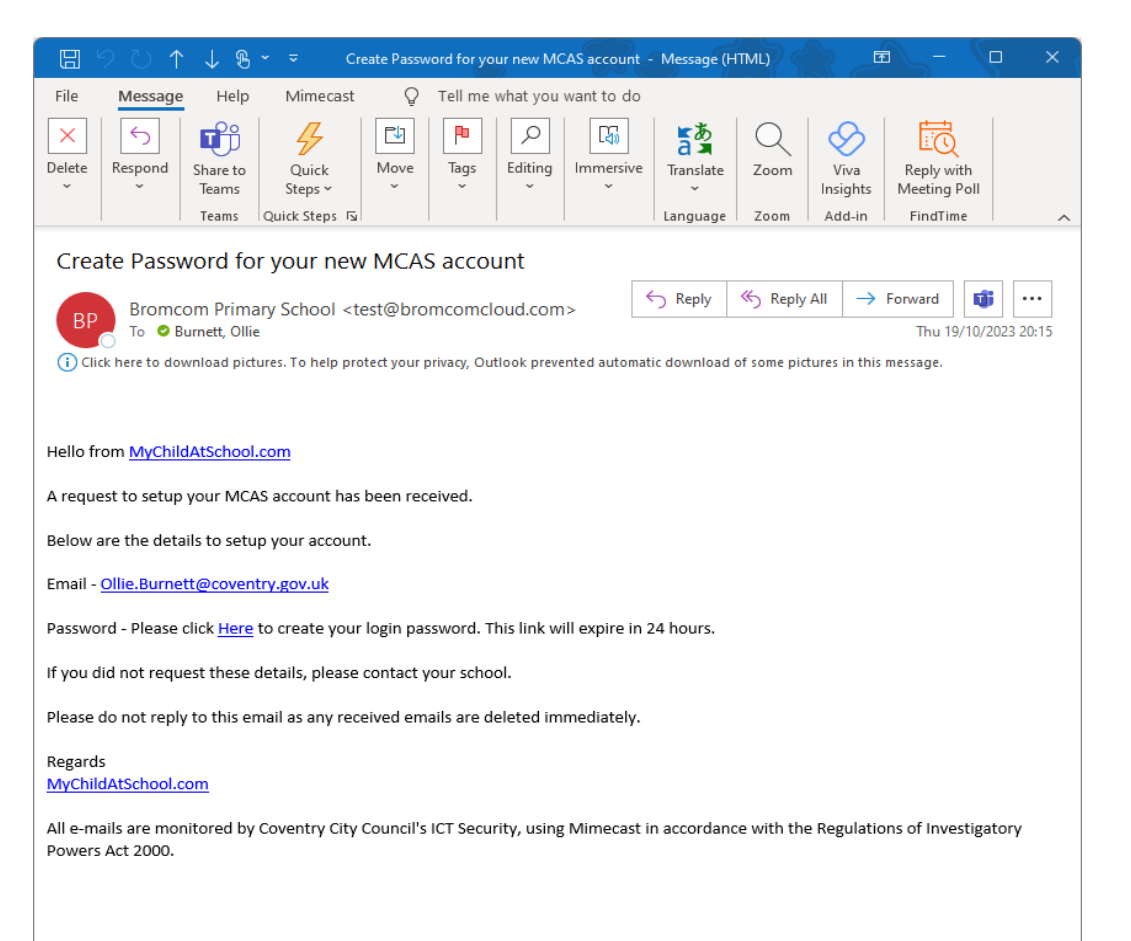

#### **Confirmation Email**

 Confirmation email is received once the password has been successfully created.

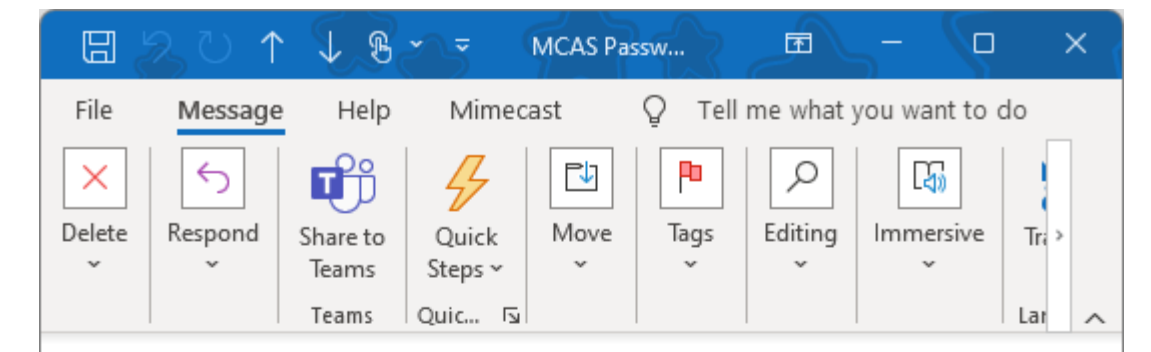

#### MCAS Password Create

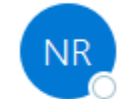

no-reply@mychildatschool.com To ØBurnett, Ollie

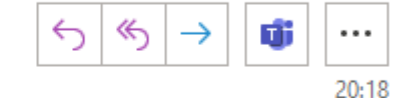

 Click here to download pictures. To help protect your privacy, Outlook prevented automatic download of some pictures in this message.

#### Hello from MyChildAtSchool.com

Your password has been successfully created

If you did not change your password, please contact your school.

Please do not reply to this email as any received emails are deleted immediately.

Regards MyChildAtSchool.com

All e-mails are monitored by Coventry City Council's ICT Security, using Mimecast in accordance with the Regulations of Investigatory Powers Act 2000.

# Dealing with contacts who can't login

- Check email address exists on the MIS and they are spelt correctly.
- Check email address is correct has the contact changed their email address – do they have a work one and a home one – are they using the one that you have on file?
- Check the contact has enabled their account by creating their password. If the create password link expires, they can use the 'Forgot Password' link on the MCAS homepage to reset their password.

#### **User Account Issues**

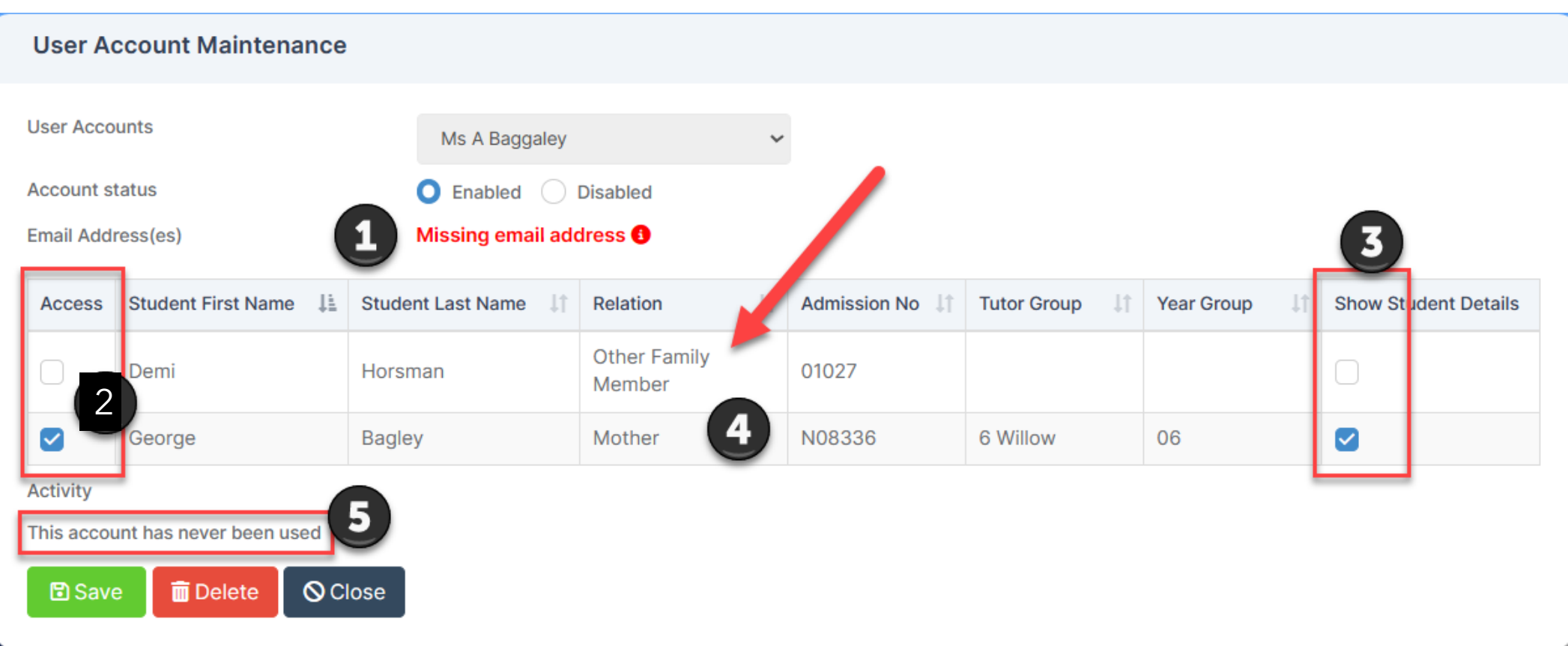

- 1. Shows this contact is missing an email address so can't login/
- 2. Access Colum, this parent can only see George's details and not Demi's (that's probably correct in this case but can occur when contacts should see the other child's details.
- 3. Show student details is not ticked for Demi so the contact won't be able to see the student details in MCAS.
- 4. Shows the relation between the contact and the child.
- 5. Shows if the account has ever been used.

#### **Deactivating Users**

- Modules > MyChildAtSchool > User Accounts and locate the user
- Tick to select then click **Action > Disable**

| User Account Maintenance | 0        |                 | Contacts without any email address are listed in red 🚯                          |
|--------------------------|----------|-----------------|---------------------------------------------------------------------------------|
| User Account<br>Contacts | ✓ Search | Q               | Active Only + New Action A Export As V                                          |
| Profile 个                | Status 🗘 | Email Address 💲 | Activation Status 💠 🖉 Edit                                                      |
|                          | <b>▽</b> | Υ               | ♥ Enable                                                                        |
|                          |          |                 | ⊗ Disable                                                                       |
| Adele Miles              | Enabled  | milo@ddcom.com  | Not yet activated Delete                                                        |
| Admireth Brown           | Enabled  | bb@hotmail.com  | Not yet activated Send Reset                                                    |
| Aidan Chaudry            | Enabled  | pp@hotmail.com  | Password Email Not yet activated View Recevery                                  |
| Aimee Collier            | Enabled  | ds@hotmail.com  | <ul> <li>Not yet activated</li> <li>Recovery</li> <li>Email Accounts</li> </ul> |
| <b>—</b>                 |          |                 | A                                                                               |

#### **Password Resets**

- Modules > MyChildAtSchool > User Accounts and locate the user
- Tick to select then click Action > Send Reset Password Email

| User Accoun              | y email address are listed in red 🚯 |          |                 |                     |                             |
|--------------------------|-------------------------------------|----------|-----------------|---------------------|-----------------------------|
| User Account<br>Contacts |                                     | ✓ Search | Q               | Active Only + New   | Action A Export As Y        |
| Profile                  | <b>↑</b>                            | Status 🗘 | Email Address 💠 | Activation Status ᅌ | 🖒 Edit                      |
|                          | γ                                   |          | <b>ک</b>        | Σ                   | ⊘ Enable                    |
|                          |                                     |          |                 |                     | <ul> <li>Disable</li> </ul> |
| Adele M                  | liles                               | Enabled  | milo@ddcom.com  | 😑 Not yet activated | 🗊 Delete 🛛 🕚                |
| Admire Admire            | th Brown                            | Enabled  | bb@hotmail.com  | 😑 Not yet activated | Send Reset                  |
| Aidan (                  | Chaudry                             | Enabled  | pp@hotmail.com  | 😑 Not yet activated | Password Email              |
| Aimee                    | Collier                             | Enabled  | ds@hotmail.com  | 😑 Not yet activated | Email Accounts              |
| <b>—</b>                 |                                     |          |                 | <b>_</b>            |                             |

#### **Accessing MCAS as a Contact**

- Open a student's record.
- Locate the contact you are interested in
- Click the 'green jelly baby'
- MCAS will open as if you are logged in as that parent.
- You can interreact with MCAS in the same way as the parent, including making purchases and bookings etc.

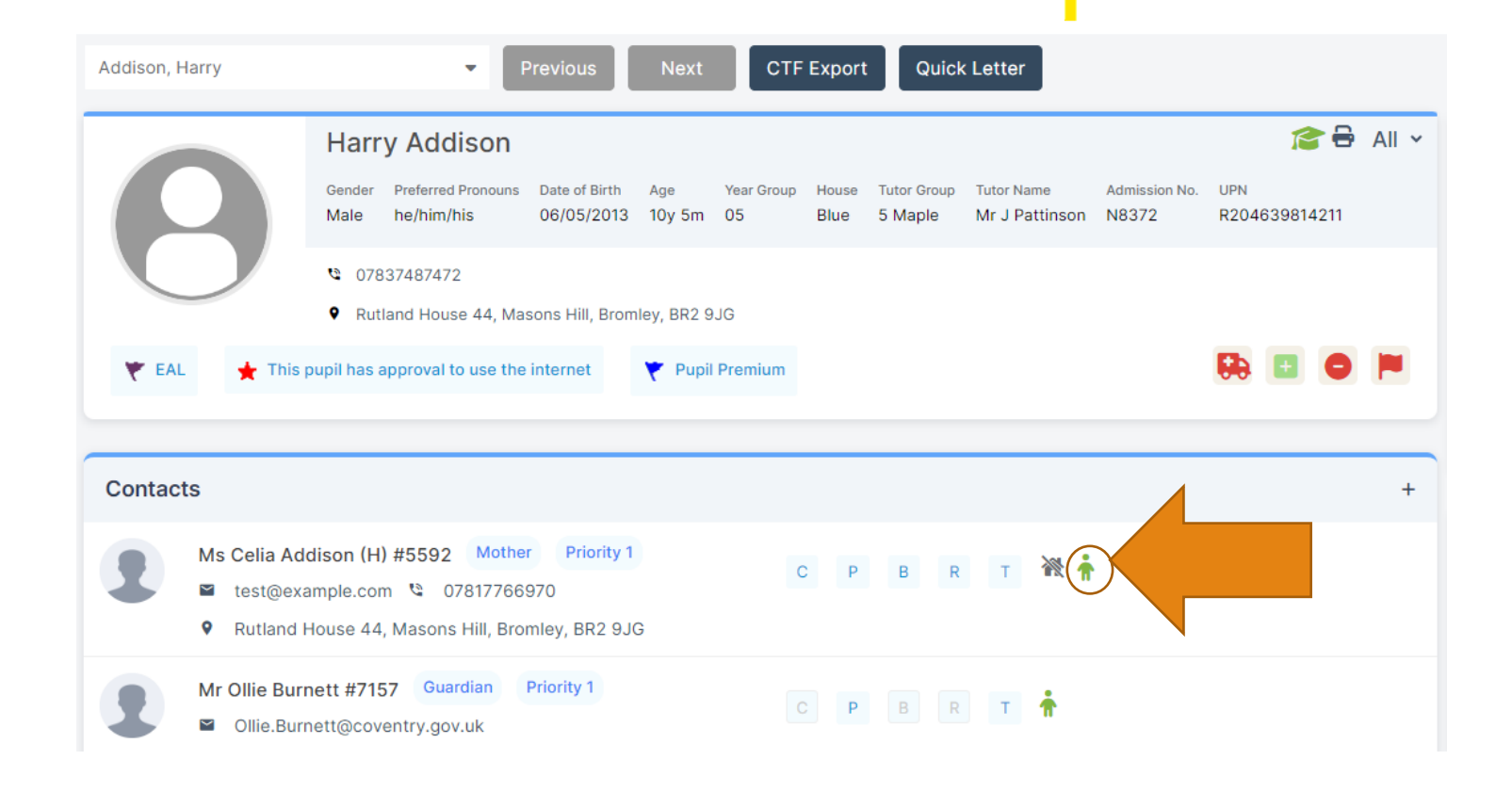

## Incoming items from Contacts

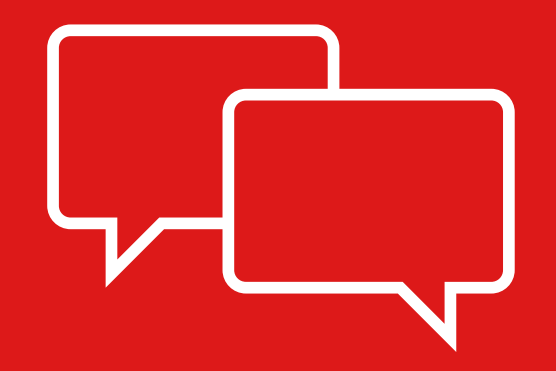

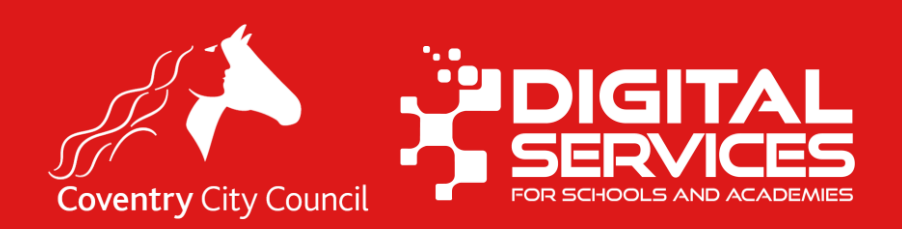

#### **Data Changes**

- Contacts can change their data (And that of their child) on MCAS if you allow them.
- All data changed by contacts has been be approved by school before it is updated on your MIS.
- This is sometimes called *items in suspense*.
- You can access the requested changes via Modules > MyChildAtSchool
   > Requested Changes

#### **Data Changes**

#### Modules > MyChildAtSchool > Requested Changes

| Req  | Requested Changes                                                                                                    |              |               |                              |            |                     |             |                     |          |
|------|----------------------------------------------------------------------------------------------------|--------------|---------------|------------------------------|------------|---------------------|-------------|---------------------|----------|
|      | Accepted Rejected Show Admission Form Submissions                                                                                                  |              |               |                              |            |                     |             |                     |          |
| O Re | Requested Date       Modified Date       Start Date:       09/10/2023       Image: End Date:       15/10/2023       Image: Q Refresh       Search: |              |               |                              |            |                     |             |                     |          |
|      | Change Type                                                                                                    | Requested By | Requested For | Related<br>Student           | Year Group | Requested<br>Date   | Modified By | Modified<br>Date ↓↑ | Status 🕼 |
|      | Telephone Update Request                                                                                                    | Mr A Ahmed   | Richard Ahmad | Yusra Ahmed<br>Richard Ahmad | 02         | 15/10/2023<br>12:20 |             |                     | Awaiting |
|      | Telephone Update Request                                                                                                    | Mr A Ahmed   | Richard Ahmad | Richard Ahmad<br>Yusra Ahmed | 02         | 15/10/2023<br>12:20 |             |                     | Awaiting |

• Use the filters to select items that are '**Awaiting**' action. Make sure you use the date filters appropriately.

### Accepting or Rejecting a Change

- The change is shown to you.
- You can compare them and decide if you want to accept or reject them.
- Rejecting a data item should only be done where you are sure it is a mistake. If in doubt, please check with the contact.
- Keep in mind your responsibilities under GDPR and Statutory Data Collection requirements.
- You might have a legal duty to delete or change some data, but you also may have a legal duty to keep some data for return back to the DfE via your Census.

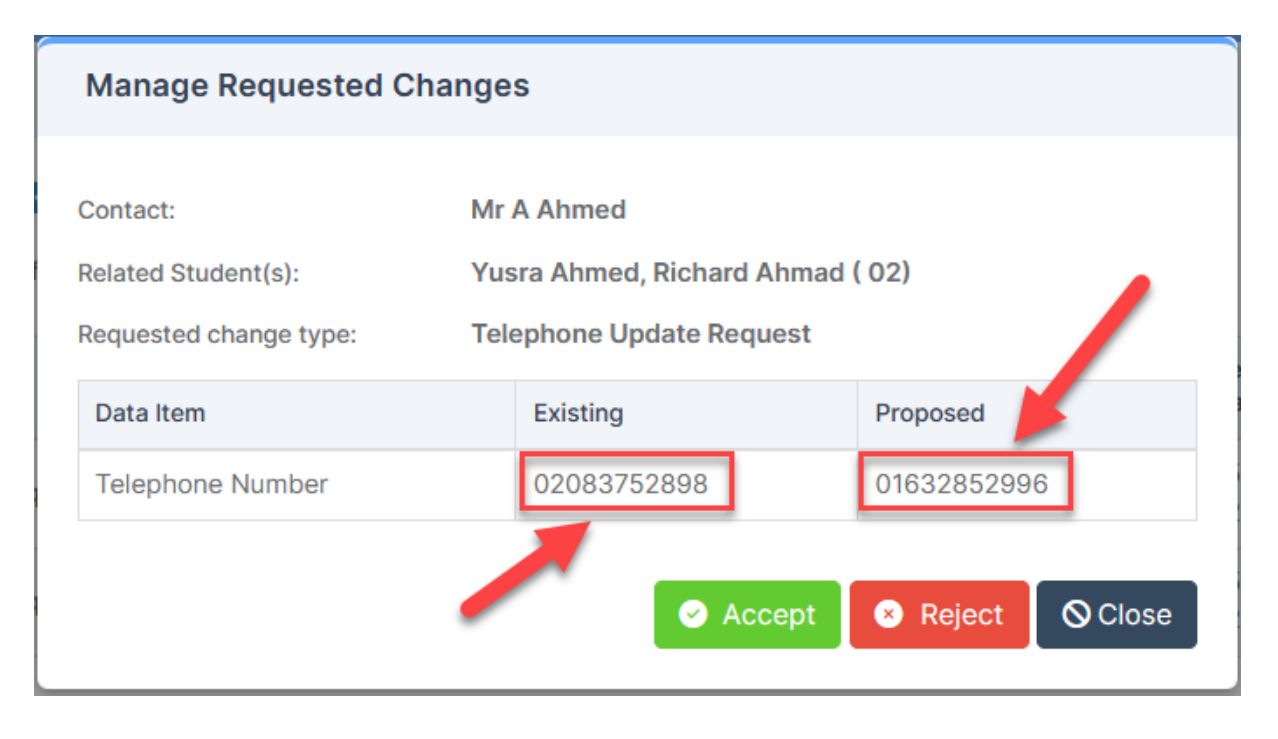

#### **Messages from Parents**

- If enabled parents can send messages via the MCAS app.
- These are shown at Modules > MyChildAtSchool > Received Messages
- It's easy to miss a message.
- You can turn this off if you want to.
- This can be turned off via Config > MyChildAtSchool > Notification settings by removing the tick from the "Give parents the option to contact the school through MCAS Admin"
- If schools use this function, we recommend that you also turn on email notification to your school mailbox that a message has been received.

## Clubs, Trips and 🔆 Wraparound Management

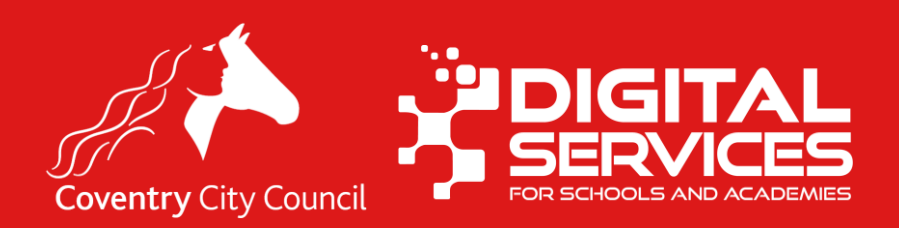

#### In this section

- Viewing Membership of Clubs / Trips
- Taking Attendance for Clubs / Trips
- Allocating Wraparound care
- The following options are generally carried out on the Groups screen.
- Click groups and change the group type to **Club**

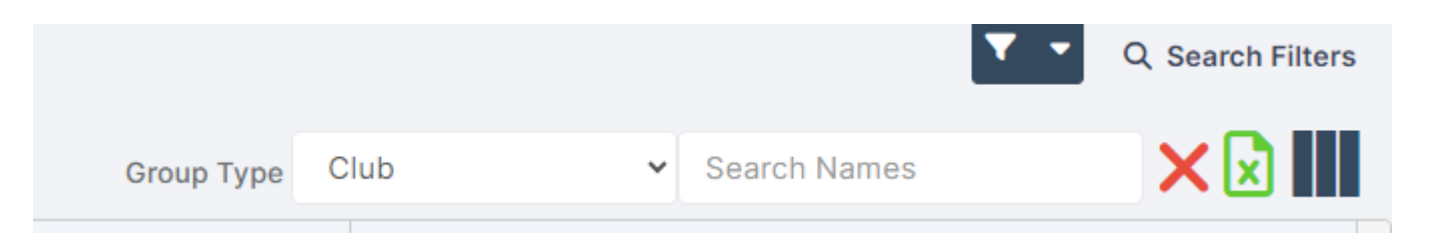

#### Terminology

## In Bromcom Clubs, Trips and Wraparound care are all created under the **Club** heading.

A club is a special type of Group so is found in the **Groups** section

### Creating a new club or trip

- This is out of scope for this session but...
- If you find yourself setting one up before you have attended training, please follow these golden rules
  - In the Basic Details Panel Set the Start Date and End Date of the club to be the longest possible dates (this doesn't affect what parents can see but it does affect how you can manage it).
  - Think carefully about if it should be a running balance club, paid or free club once this is set you can't change it.
  - Collect all the details together that you need to create the club such as relevant students, dates, information letters, teacher who is running the club.

### Membership of Clubs / Trip

- Locate a club in the list
- Click Actions > View Club Membership

- View contacts with View Club Contacts
- View Dietary & Medical to get a quick report of dietary and medical information for the members of a club.

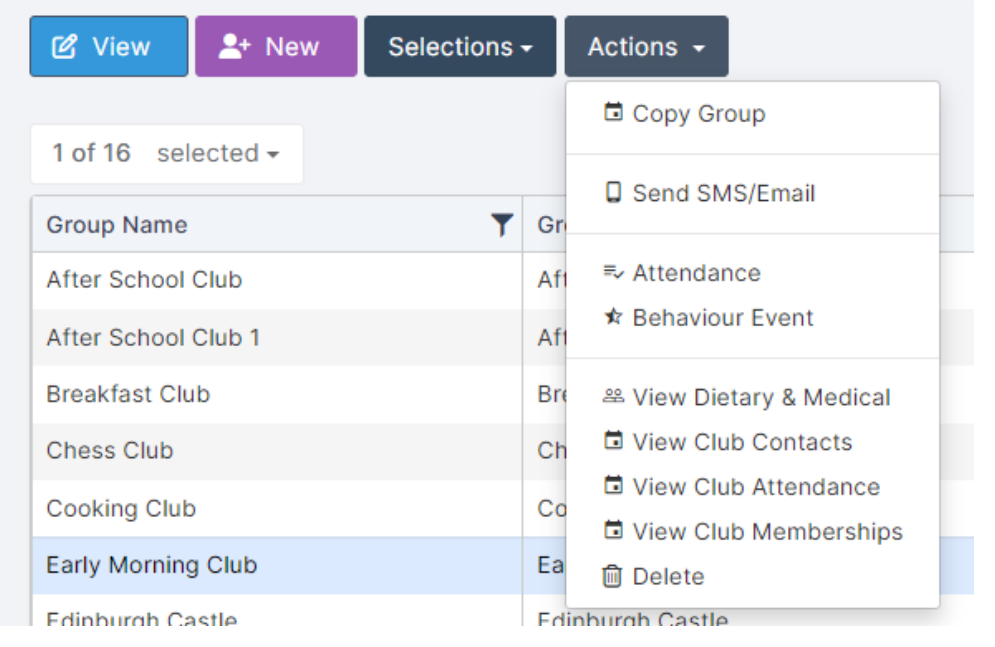

#### **Club Attendance**

- You can record attendance for a club. First locate a club in the list then Click Actions > **Attendance**
- Enter the appropriate attendance code (standard Df Codes) in the box

|                      | ピ View             | L+ Ner | Selections - |     | Actions -                               |
|----------------------|--------------------|--------|--------------|-----|-----------------------------------------|
|                      | 1 of 16 selected - |        |              |     | Copy Group                              |
| e                    | Group Name         |        |              |     | Send SMS/Email                          |
|                      | After School       | Club   |              | Afl | =√ Attendance                           |
| а                    | After School       | Club 1 |              | Aft |                                         |
| st                   | Breakfast Clu      | ıb     |              | Bre |                                         |
|                      | Chess Club         |        |              | Ch  | View Club Contacts View Club Attendance |
|                      | Cooking Club Co    |        |              | Co  | View Club Memberships                   |
|                      | Early Morning      | g Club |              | Ea  | 🛍 Delete                                |
|                      | Edinburah Ca       | istle  |              | Fdi | nhurah Castle                           |
| Attendance           |                    |        |              |     |                                         |
| Date: 06/11/2023 To: | 06/11/2023         |        |              |     |                                         |
| Last Name            | First Name         |        | TG           | Y   | 'ear                                    |
| Addison              | David              |        | 3 Oak        | 0   | 3                                       |
| Save 🛇 Cancel        |                    |        |              |     |                                         |

#### Note on Membership List and Amounts

• For clubs/trips which are run on an instalment basis you will not see the total amount paid here. You will generally see the first amount the contact paid. For some that will be the full amount for others it may be only the deposit. See the **View Purchases** Screen for full details.

| Stude | Student Memberships - 19 (Female 5 / Male 14) |            |         |                |          |               |        |                    |            |            |         |
|-------|-----------------------------------------------|------------|---------|----------------|----------|---------------|--------|--------------------|------------|------------|---------|
| Ac    | d Multiple 🗍 <u> Delete</u>                   |            |         |                |          |               |        |                    |            |            |         |
|       | Last Name                                     | First Name | Year ⊥↑ | TG ↓↑          | Gender 🔐 | Order ID      | Amount | Order<br>Status ↓↑ | Start Date | End Date   | Actions |
|       | Adams                                         | Thomas     | N2      | N - Foxes      | М        | 45034-0004029 | £50.00 | Outstanding        | 19/10/2023 | 31/08/2024 | 1       |
|       | Addison                                       | Harry      | 05      | 5 Maple        | М        | 45034-0004030 | £50.00 | Outstanding        | 19/10/2023 | 31/08/2024 | 1       |
|       | Addison                                       | Peter      | 02      | 1 Caterpillars | М        | 45034-0004031 | £50.00 | Outstanding        | 19/10/2023 | 31/08/2024 | Î /     |

#### Tips

- Avoid adding students to groups yourself, it's much better to get parents to do it.
- You can view MCAS as if you are a contact (the green jelly baby) and complete actions on the parent's behalf.

#### Wraparound (1)

- Wraparound care should be setup as running balance club.
- Each time the child is booked on a session the balance is debited. Contacts can top the balance up via MCAS.
- You can add bookings to a running balance club by opening it from the Clubs list in the Groups Menu
- Scroll down to the Student Memberships

#### Wraparound (2)

• Make a booking by clicking next in the appropriate sell and selecting the appropriate charge.

| Stude | nt Memberships |             |                    |     |                  |                |                |                |                |                 |
|-------|----------------|-------------|--------------------|-----|------------------|----------------|----------------|----------------|----------------|-----------------|
| •     | ← Add          |             |                    |     |                  |                |                |                |                |                 |
|       | Move backwards | Move forwar | ds →<br>First Name | ţţ  | tg _↓↑           | 6/11<br>Mon ↓↑ | 7/11<br>Tue ↓↑ | 8/11<br>Wed ↓î | 9/11<br>Thu ↓î | 10/11<br>Fri ↓î |
|       | Addison        |             | David              |     | 3 Oak            | AF1            | AF1            | AF1            |                |                 |
|       | Addison        |             | Harry              |     | 5 Maple          |                |                |                |                |                 |
|       | Addison        |             | Paul               |     | 2<br>Butterflies |                |                |                |                |                 |
|       |                |             |                    | Mei | mbers/Limit:     | 1/∞            | 1/∞            | 1/∞            | 0/∞            | 0/∞             |

### Memberships (all types of club)

- To add new members to a club, use the Add button and select from the list.
- If a child ceases to be a member, select them and then click the Edit Membership Dates button and insert the correct dates.
- For wraparound clubs If you want to send messages to members the 'Send Messages' button to be taken to the message, send screen with the appropriate children selected.

#### Where is my club/trip?(1)

#### My Club or Trip is not showing in MCAS

This is usually because of one of the following.

- Date visible on MCAS has passed.
- The club end date has passed.
- The club has no schedule.
- The club is not available to the relevant students e.g. it has the wrong membership
- It is set to show in the wrong area this is set from the Basic Details in the group.

#### Where is my club/trip? (2)

- Open the club
- Groups > Change the filter to clubs
- Locate the club and open it
- Check the dates highlighted and then click the Schedule Panel.

| Basic Group Details                            |                                              |                                                                                                    |
|------------------------------------------------|----------------------------------------------|----------------------------------------------------------------------------------------------------|
| Name*                                          | Chess Club Description*                      | Chess CLub                                                                                                    |
| Start Date*                                    | 01/01/2019 🖬 End Date*                       | E Contraction of the second second se |
| Display club in the following section on MCAS* | Clubs   Payment Type*  Free                  | ~                                                                                                    |
| Additional Group Det                           | tails                                        |                                                                                                    |
| Attachments                                    | Browse Choose a file <not selected=""></not> |                                                                                                    |
| Membership Limit                               | 20 Reserved Spaces                           |                                                                                                    |
| L <mark>ive on MCAS</mark><br>Between          | 27/08/2023 00:00 🖬 🎧d                        |                                                                                                    |

# **Contact says the club isn't showing but it is?**

- This is often because the contact is looking in the wrong place.
- The Clubs and Trips Widget will only show booked trips.
- Or, the contact has multiple children, and trip is available only to one of their children and they are logged in as the wrong child.

| Clubs & Trips<br>Paul's upcoming club & trips |
|-----------------------------------------------|
| No Clubo data faund                           |
| No Clubs data found                           |

## Payments and Orders

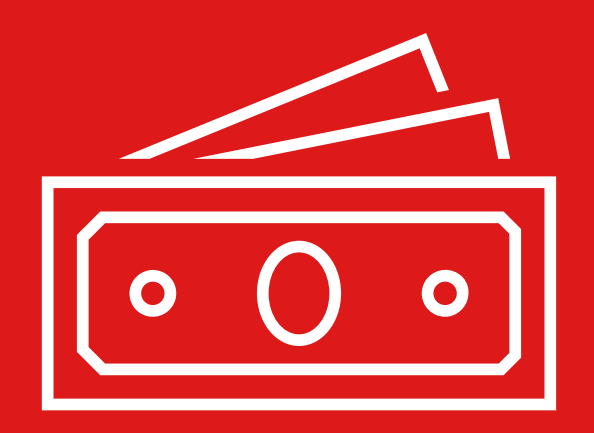

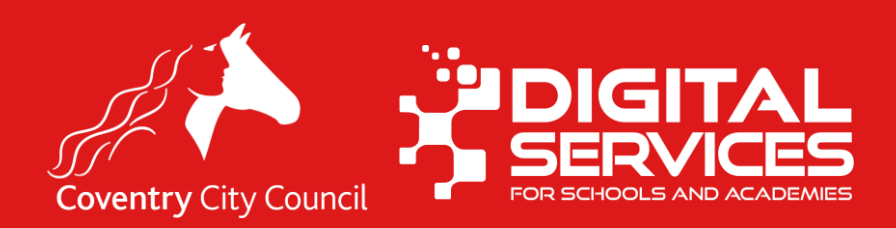

#### **Viewing Balances**

 Balances for Running Balance Clubs (e.g. Wraparound) and dinner Money can be viewed via Modules > MyChildAtSchool > View Balances

| View Balances     | 9           |                      |                                   |                       |              |          |   |
|-------------------|-------------|----------------------|-----------------------------------|-----------------------|--------------|----------|---|
| Grid actions Copy | CSV Excel P | DF Print 🗹 Hide stud | ents with overall balance of Year | Groups:               | Search:      |          |   |
| Last Name ا       | First Name  | Tutor Group          | New Breakfast Club                | Weekend Mornings Club | Dinner Money | Total ↓† |   |
| Adams             | Thomas      | N - Foxes            | -                                 | -                     | £8.90        | £8.90    |   |
| Addison           | David       | 3 Oak                | -                                 | -                     | £55.00       | £55.00   |   |
| Addison           | Harry       | 5 Maple              | £0.00                             | £0.00                 | £1050.00     | £1050.00 |   |
| Addison           | Peter       | 1 Caterpillars       | -                                 | -£50.00               | £0.00        | -£50.00  |   |
| Ahmad             | Richard     | 3 Oak                | -                                 | -£50.00               | £0.00        | -£50.00  |   |
| Ahmed             | Charlotte   | 3 Oak                | -                                 | -£50.00               | £0.00        | -£50.00  |   |
| Aldridge          | Charlie     | 6 Willow             | -                                 | -                     | £10.00       | £10.00   |   |
| Alsop             | Steven      | 6 Birch              | -                                 | -£50.00               | £12.70       | -£37.30  |   |
| Angell            | Charlotte   | 6 Birch              | -                                 | -£50.00               | -£2.30       | -£52.30  |   |
| Argent            | James       | 6 Birch              | -£15.00                           | -                     | £10.00       | -£5.00   | - |
|                   |             | Total                | -£15.00                           | -£250.00              | £801.60      | £536.60  |   |

#### **Overall Balances**

| View Balances     | 9           |                       |                                     |                       |              |          |   |
|-------------------|-------------|-----------------------|-------------------------------------|-----------------------|--------------|----------|---|
| Grid actions Copy | CSV Excel P | DF Print 🗹 Hide stude | ents with overall balance of Year ( | Groups: <pre></pre>   | Search:      |          |   |
| Last Name ا       | First Name  | Tutor Group           | New Breakfast Club                  | Weekend Mornings Club | Dinner Money | Total ↓† |   |
| Adams             | Thomas      | N - Foxes             | -                                   | -                     | £8.90        | £8.90    |   |
| Addison           | David       | 3 Oak                 | -                                   | -                     | £55.00       | £55.00   | l |
| Addison           | Harry       | 5 Maple               | £0.00                               | £0.00                 | £1050.00     | £1050.00 |   |
| Addison           | Peter       | 1 Caterpillars        | -                                   | -£50.00               | £0.00        | -£50.00  |   |
| Ahmad             | Richard     | 3 Oak                 | -                                   | -£50.00               | £0.00        | -£50.00  |   |
| Ahmed             | Charlotte   | 3 Oak                 | -                                   | -£50.00               | £0.00        | -£50.00  |   |
| Aldridge          | Charlie     | 6 Willow              | -                                   | -                     | £10.00       | £10.00   |   |
| Alsop             | Steven      | 6 Birch               | -                                   | -£50.00               | £12.70       | -£37.30  |   |
| Angell            | Charlotte   | 6 Birch               | -                                   | -£50.00               | -£2.30       | -£52.30  |   |
| Argent            | James       | 6 Birch               | -£15.00                             | -                     | £10.00       | -£5.00   | - |
|                   |             | Total                 | -£15.00                             | -£250.00              | £801.60      | £536.60  |   |

Showing 1 to 100 of 101 entries

# Transferring balance between students or payment item

- From the View Balance screen click the child with the balance you want to transfer from.
- Click Transfer
- Complete the form. 1 The balance you want transfer from, 2. The student to transfer to (can be themselves), 3. The club or dinner money. 4. The amount and 5. You must give a Comment.

| Transfer Balan | nce                            |       |
|----------------|--------------------------------|-------|
| Source         |                                |       |
| Student        | Harry Addison Tutor Group 5    | Maple |
| From*          | Dinner Balance (£1050.00)      |       |
| Destination    |                                |       |
| Student*       | Harry Addison (5 Maple)        |       |
| To*            | New Breakfast Club (£0.00) ~ 3 |       |
| Amount (£)*    | 900                            |       |
| Comment*       |                                |       |
|                | 5                              |       |
|                |                                |       |
| 🛇 Close 🛛 🔁    | 2 Confirm                      |       |

#### **Balance Transfers**

- Its good practice to make sure that the contacts for a student know that their balance is being transferred and why.
- You can transfer balances between siblings only and not other children.
- Can be useful to do this at the end of the school year if the child leaving has a credit balance that you want to transfer to a sibling.
- Use balance transfers before issuing a refund as refunds attract the transaction fee which school must pay.
- Balances for Clubs which are not setup as Running Balance clubs cannot be transferred.

### **Viewing Purchases**

- Modules > MyChildAtSchool
   View Purchases
- You can see everything that has been bought between the dates specified.
- Double click on an item to open it.

| /iew Purchases 🚯                           |           |             |               |            |                      |   |
|--------------------------------------------|-----------|-------------|---------------|------------|----------------------|---|
| urchases Between 04/10/2019 and 15/10/2023 |           |             |               |            |                      |   |
| Grid actions Copy Excel CSV PDF Print      |           |             |               | Search:    |                      |   |
| item Name                                  | Item Type | Quantity 11 | Total Revenue | Total Paid | Total<br>Outstanding |   |
| 1.7×2.3" Keyring                           | Product   | 2           | £14.00        | £14.00     | £0.00                |   |
| 5×7" CLASS print in a sleeve               | Product   | 2           | £10.00        | £10.00     | £0.00                |   |
| 8×6" Print                                 | Product   | 1           | £6.00         | £6.00      | £0.00                |   |
| After School Club                          | Club      | 1715        | £17150.00     | £17150.00  | £0.00                |   |
| Art Attack                                 | Club      | 1           | £20.00        | £0.00      | £20.00               |   |
| Australia Trip                             | Club      | 2           | £2400.00      | £50.00     | £2350.00             | J |
| Blazer - small                             | Product   | 3           | £75.00        | £25.00     | £50.00               |   |
| Breakfast Club                             | Club      | 1283        | £1924.50      | £1923.00   | £1.50                |   |
| Cardigan                                   | Product   | 1           | £9.00         | £9.00      | £0.00                |   |
| Cooking Club                               | Club      | 445         | £890.00       | £890.00    | £0.00                |   |
| Crayons                                    | Product   | 2           | £4.00         | £4.00      | £0.00                |   |
| Football Club                              | Club      | 5           | £25.00        | £0.00      | £25.00               | ٣ |

#### **Viewing Purchases**

- For clubs this gives a great view of the order status, who has paid and what.
- You can see what is owing and you can send messages from here, and download a copy of the list in Excel, CSV, PDF or you can print it.

| × Close                                                                                                 |                |                  |                  |                          |                  |             |             |             |                                |                   |                  |
|----------------------------------------------------------------------------------------------------|----------------|------------------|------------------|--------------------------|------------------|-------------|-------------|-------------|--------------------------------|-------------------|------------------|
| Quantity<br>2                                                                                           |                |                  | To<br><b>f</b>   | Total Amount<br>£2400.00 |                  |             | .mount      |             | Outstanding Amount<br>£2350.00 |                   |                  |
| Assigned People View Income View Debt Club details for Australia Trip between 04/10/2019 and 15/10/2023 |                |                  |                  |                          |                  |             |             |             |                                |                   |                  |
| View Assigned People                                                                                    |                |                  |                  |                          |                  |             |             |             |                                |                   |                  |
| Grid actions Copy Excel CSV PDF Print Search:                                                           |                |                  |                  |                          |                  |             | Search:     |             |                                |                   |                  |
|                                                                                                    | Last<br>Name 斗 | First<br>Name 11 | Year<br>Group ↓† | Tutor<br>Group ↓↑        | Ordered<br>By It | Quantity It | Total Price | Amount Paid | Amount<br>Outstanding          | Last Payment Date | Next Payment Due |
|                                                                                                    | Ahmed          | Charlotte        | 03               | 3 Oak                    | Ms R<br>Ahmed    | 1           | £1200.00    | £50.00      | £1150.00                       |                   | N/A              |
|                                                                                                    | Ahmed          | Lesley           | 03               | 3 Oak                    | Ms C<br>Ahmed    | 1           | £1200.00    | £0.00       | £1200.00                       |                   | N/A              |
|                                                                                                    |                |                  |                  |                          | Total            | 2           | £2400.00    | £50.00      | £2350.00                       |                   |                  |

#### Orders

- All payments on MCAS have an order behind them.
- Modules > MyChildAtSchool > View Orders

| Q View Create Order Check Status |                                       |                    |                                                                                                  |                 |                                 |          |                      |                 |  |  |
|----------------------------------|---------------------------------------|--------------------|--------------------------------------------------------------------------------------------------|-----------------|---------------------------------|----------|----------------------|-----------------|--|--|
| Viev                             | v Orders                              | 0                  |                                                                                                  |                 |                                 |          |                      |                 |  |  |
| Orders                           | s Between 15                          | /09/2023           | and 15/10/2023 Torder Status Select Status                                                       | 🖶 Print Receipt |                                 |          |                      |                 |  |  |
| Grid                             | d actions C                           | opy Excel C        | SV PDF Print                                                                                     |                 |                                 | Search:  |                      |                 |  |  |
|                                  | Order<br>Date ↓≣                      | Order<br>Number ↓↑ | Order Items                                                                                      | Purchaser 1     | Pupil/Staff                     | Amount 1 | Payment<br>Method ↓↑ | Order<br>Status |  |  |
|                                  | 13/10/2023<br>09:39:02                | 45034-<br>0004027  | Trip Payment for Paul Addison x 1, £65.00                                                        | Mrs J Addison   | Paul Addison (2<br>Butterflies) | £65.00   | Cash                 | Outstanding     |  |  |
|                                  | 13/10/2023<br>09:35:18                | 45034-<br>0004026  | Trip Payment for David Addison x 1, £56.00                                                       | Miss J Addison  | David Addison (3<br>Oak)        | £56.00   | Cash                 | Outstanding     |  |  |
|                                  | 06/10/2023 45034-<br>16:24:50 0004025 |                    | Handwriting Pens for Paul Addison x 1, £1.00<br>London Zoo - Year 4 for Paul Addison x 1, £15.00 | Mrs J Addison   | Paul Addison (2<br>Butterflies) | £15.00   | Cash                 | Paid            |  |  |

#### Viewing an Order

 Double click on an order to open it

| 45034-0004025          |                                               |               | order otatas      |                   | Paid                                     |          |
|------------------------|-----------------------------------------------|---------------|-------------------|-------------------|------------------------------------------|----------|
| Order Date             | ler Date 06/10/2023 16:24                     |               |                   | n Code            |                                          |          |
| Ordered By             | Mrs J Addison                                 |               | Order Transaction | ID                |                                          |          |
| Order Value £15.00     |                                               |               | Notes             |                   |                                          |          |
| Payment Method         | Cash                                          |               |                   |                   |                                          |          |
| Payment<br>Received By | Miss S Abram                                  |               | Payment Received  | Date              | 06/10/2023 16:25                         |          |
| Ordered Items          |                                               |               |                   |                   |                                          |          |
| Quantity 🕼 Desc        | ription                                       | Pupil/Staff ↓ | Tutor Group       | Item Price 11 Tot | al Price 🔰 Refunded By 🔰 Refund Date 🛛 🛔 |          |
| 1 Hand                 | writing Pens for Paul Addison                 | Paul Addison  | 2 Butterflies     | £1.00             | £1.00                                    |          |
| 1 Lond                 | on Zoo - Year 4 for Paul Addison              | Paul Addison  | 2 Butterflies     | £15.00            | £15.00 × Ref                             | und Item |
| 1 Refur                | nd - 1 of 1 Handwriting Pens for Paul Addison | Paul Addison  | 2 Butterflies     | -£1.00            | -£1.00 Miss S Abram 06/10/2023 16:25     |          |

#### **Refunding an Order**

- Double click on an order to open it.
- Locate the item to be refunded.
- Click the refund item button
- This will be refuned back to the payment card, PayPoint balance or for cash payments you will have to issue a cash refund or transfer back to their bank.
- Refunds to card/paypoint attract the transaction fee (school pays this fee not the parent).

| Order Details                                       |                                              |               |                       |                      |                       |                  |               |
|-----------------------------------------------------|----------------------------------------------|---------------|-----------------------|----------------------|-----------------------|------------------|---------------|
| Order Number                                        | Order Number 45034-0004025                   |               |                       | Order Status         |                       |                  |               |
| Order Date                                          | Order Date 06/10/2023 16:24                  |               |                       | ode                  |                       |                  |               |
| Ordered By                                          | Ordered By Mrs J Addison                     |               |                       | Order Transaction ID |                       |                  |               |
| Order Value                                         | £15.00                                       |               | Notes                 |                      |                       |                  |               |
| Payment Method                                      | Cash                                         |               |                       |                      |                       |                  |               |
| Payment<br>Received By                              | yment<br>ceived By Miss S Abram              |               | Payment Received Date |                      | 06/10/2023 16:25      |                  |               |
| Ordered Items                                       |                                              |               |                       |                      |                       |                  |               |
| Quantity 11 Descri                                  | iption J                                     | Pupil/Staff 🔱 | Tutor Group 🕼 Iter    | n Price 🏦 Total      | Price 🕼 Refunded By 🌡 | ↑ Refund Date 11 | .↓†           |
| 1 Handwriting Pens for Paul Addison Paul Addison    |                                              |               | 2 Butterflies         | £1.00                | £1.00                 |                  |               |
| 1 London Zoo - Year 4 for Paul Addison Paul Addison |                                              |               | 2 Butterflies         | £15.00               | £15.00                |                  | × Refund Item |
| 1 Refun                                             | d - 1 of 1 Handwriting Pens for Paul Addison | 2 Butterflies | -£1.00                | -£1.00 Miss S Abram  | 06/10/2023 16:25      |                  |               |
| Previous N                                          | ext OClose                                   |               |                       |                      |                       |                  |               |
## **Creating an Order**

- You can create an order so that parents can pay for items.
- Use this sparingly.
- Modules > MyChildAtSchool > View Orders
- Click the Create Order button.
- Complete the form by selecting the correct child and the item.

|             |                         | 10 |         |    |                 |    |       |    |                |    | >  |
|-------------|-------------------------|----|---------|----|-----------------|----|-------|----|----------------|----|----|
| Select Stud | ent                     |    |         |    | Q 🐬 X           |    |       |    |                |    |    |
| Add Dinr    | ner Money Balance       |    |         |    |                 |    |       |    |                |    |    |
|             | em                      | ţž | Student | ţţ | Quantity/Amount | ĴŢ | Price | ↓î | Total<br>Price | ĴĴ | ↓↑ |
|             | <not selected=""></not> |    |         | ~  | 1               |    |       |    |                |    | 0  |
|             |                         |    |         |    |                 |    |       |    |                |    |    |

Note: You will only be able to add a order for a running balance club if the student is already a member of the club.

### Add items to the order

- You can add many different items to the order, and you can even mix product types Including trip payments and shop items for example.
- Then click Next

| lect S | tudent                                                                                                    | Harry Addison |                        |           | Q 🦘 X                                               |       |                  |                   |   |
|--------|----------------------------------------------------------------------------------------------------|---------------|------------------------|-----------|-----------------------------------------------------|-------|------------------|-------------------|---|
| Add [  | Dinner Money Ba                                                                                               | lance 🕒 Ado   | d Running Balance Clul | o Deposit | <table-cell-rows> Process Instaln</table-cell-rows> | nents | or Part-Paid Ite | ems               |   |
| ↓î     | Item                                                                                                    | Ţ₹            | Student                | .↓†       | Quantity/Amount                                     | Ĵ↑    | Price            | Total<br>Price ↓↑ |   |
| 0      | Blazer - small                                                                                                |               | Harry Addison          |           | 1                                                   |       | £25.00           | £25.00            |   |
| 0      | Crayons                                                                                                    |               | Harry Addison          |           | 1                                                   |       | £2.00            | £2.00             |   |
| 0      | Pencil Case                                                                                                   |               | Harry Addison          |           | 1                                                   |       | £2.50            | £2.50             |   |
|        | <not selec<="" td=""><td>TED&gt;</td><td></td><td>~</td><td>1</td><td></td><td></td><td></td><td>•</td></not> | TED>          |                        | ~         | 1                                                   |       |                  |                   | • |
|        |                                                                                                    |               |                        |           |                                                     |       | Total Price:     | £29.50            |   |

### **Products with additional options**

• Here for the 'Edinburgh Castle' trip you can add the Deposit or Full amount as an order.

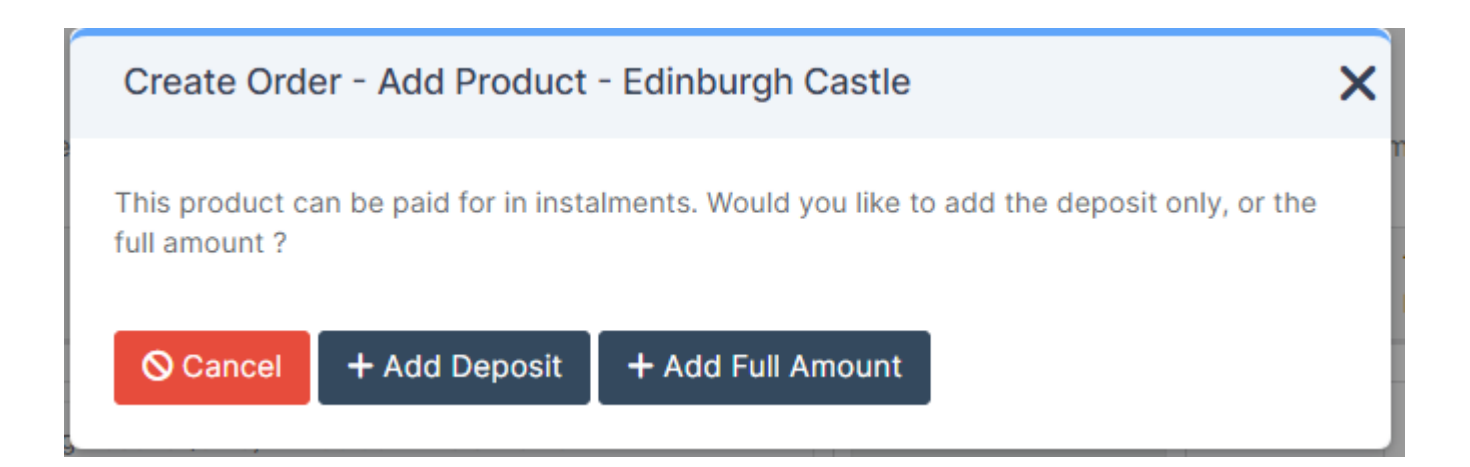

## **Order Summary**

- Choose a contact who is making the payment.
- Then click either Create Order to create a debt for the contact to pay via MCAS or Create Order and Pay Now if the order is to be paid now.

| Create    | e Order - Summary               |                                       |                   |              |                   | >  |
|-----------|---------------------------------|---------------------------------------|-------------------|--------------|-------------------|----|
| The fo    | ollowing order will be created: |                                       |                   |              |                   |    |
| ĴŢ        | ltem ↓≛                         | Student 11                            | Quantity/Amount   | Price 11     | Total<br>Price ↓↑ | J↑ |
| •         | Blazer - small                  | Harry Addison                         | 1                 | £25.00       | £25.00            |    |
| •         | Crayons                         | Harry Addison                         | 1                 | £2.00        | £2.00             |    |
| •         | Pencil Case                     | Harry Addison                         | 1                 | £2.50        | £2.50             |    |
|           |                                 |                                       |                   | Total Price: | £29.50            |    |
| Select Co | ontact Miss J Addison           | 0861)<br>Order & Pay Now 🛛 🚍 Create C | <b>∨</b><br>Drder |              |                   |    |

## Pay Now

 Check the order details are correct, then Pay Now

| Order Details                           |                                                 |                                         |                            |
|-----------------------------------------|-------------------------------------------------|-----------------------------------------|----------------------------|
| Order Number                            | 45034-0004028                                   | Order Status                            | Outstanding                |
| Order Date                              | 19/10/2023 21:49                                | Order Authorisation Code                |                            |
| Ordered By                              | Miss J Addison                                  | Order Transaction ID                    |                            |
| Order Value                             | £29.50                                          | Notes                                   |                            |
| Payment Method                          | Cash                                            |                                         |                            |
| <u>Drdered Items</u><br>Quantity 1 Desc | ription Ji Pupil/Staff I Tutor Gro              | up 11 Item Price 11 Total Price 11 Refu | unded By 🕼 Refund Date 🕼 🕼 |
| 1 Cray                                  | ons for Harry Addison Harry Addison 5 Maple     | £2.00 £2.00                             |                            |
| 1 Penc                                  | il Case for Harry Addison Harry Addison 5 Maple | £2.50 £2.50                             |                            |
| Previous                                | Next OClose Ocancel Order Pay                   | Order                                   |                            |

# **Pay Outstanding Payment**

- Choose the Payment Method and the Member of staff receiving the payment.
- Card will enable you to enter card details.
- Voucher or transfer should be used when you are getting a manual payment into the school account from the parent e.g. tax free childcare.
- Next confirm the payment
- Balances will be updated.

| Pay Outstanding Payme           | nt                                 |   |
|---------------------------------|------------------------------------|---|
| You are about to mark this ord  | er as "Paid".                      |   |
| Please provide the following in | formation.                         |   |
| Payment Method*                 | Select your option                 | ~ |
| Payment Received By*            | Select your option<br>Card<br>Cash |   |
| ✓Confirm                        | Cheque<br>Voucher<br>Transfer      |   |
|                                 |                                    |   |

# Bromcom Finance

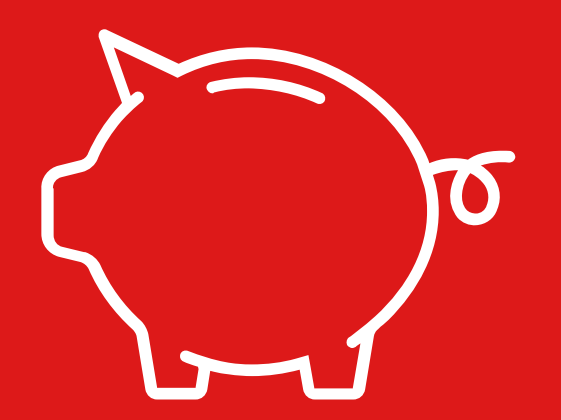

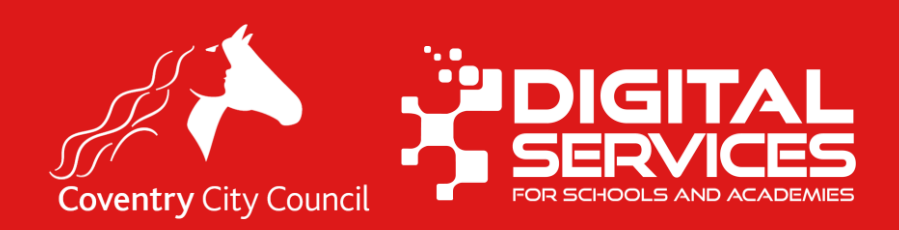

### **Online Payment Mapping**

- When Products have been added to Online Payments, or Clubs, Trips or Wraparound have been set up. They need to be mapped to the relevant Cost Centre or Ledger Code in Finance.
- If your school has been using MCAS for a while some of this will already have been done, but you must set this up for each new product, club, trip or running balance club.
- NOTE: You will not be able to map products until a financial transaction has been made in the system i.e. a journal of some type has been posted (journal, order, invoice etc.)

# **Adding Mappings**

- Modules > Finance > Routines > Online Payment Mappings
- There are three sections on this screen, Products, Running Balance Clubs and Dinner, work through each in turn.
- Highlight the item to be mapped and click View / Edit
- Add in the necessary codes for the payment to go against
  - Ledger Code
  - Cost Centre
  - Fund Code (will be automatically filled in)
  - VAT Code (Add the appropriate code for the product)
  - Pay From (Choose the appropriate bank account)
  - Ensure that the correct VAT code is selected.

| View/Edit Payment I | Mapping                       |               |   |
|---------------------|-------------------------------|---------------|---|
| Product Name        | BADGE                         |               |   |
| Product Type        | Product                       |               |   |
| *Ledger Code        | Sales, 83601E, IN             | v             | ) |
| Cost Centre         | Inc: School Shop, 9018        | •             |   |
| Fund Code           | 01, Delegated Budget          | •             |   |
| VAT Code            | 8, VAT Exempt Supply Income   | Ŧ             |   |
| *Pay From           | Bank Account - Current, 99991 | •             |   |
|                     |                               | Save X Cancel |   |

### **BACS** Report

- Bromcom sends the BACS remittance weekly on a Thursday. The payment will be received in the bank account on Thursday, Friday or Monday depending on the receiving bank.
- This remittance will be automatically emailed to the address set up in Config > MyChildAtSchool > Online Payments

### **Running the BACS report**

- You can run the BACS report yourself Reports > MyChildAtSchool > BACS Transfers
- If the report is being run manually, care should be taken to ensure that the dates selected are from a **Thursday** date to a **Wednesday** date, or the Net Payment amount may display differently to the amount received in the payment.
- We have published guidance notes on this process.

**Page 1** of the BACS Transfer report shows the following

Category Summary shows the income for each category, the Transaction Fee payable and the VAT. The Net Payment is the Amount paid less the Transaction Fee and VAT.

Coventry Primary School(50047)

School ID

50047

### BACS Transfers

From 12/04/2023 To 20/04/2023

| ategory  | Transactions | Amount Paid | Transaction Fee | VAT*  | Net Payment |
|----------|--------------|-------------|-----------------|-------|-------------|
| lub/Trip | 4            | £272.50     | £3.49           | £0.70 | £268.31     |
| linner   | 3            | £239.70     | £3.06           | £0.61 | £236.03     |
| roduct   | 15           | £201.25     | £2.57           | £0.51 | £198.17     |

\* Subject to rounding

| Bank Payment Summary                  |              |                    |       |             |
|---------------------------------------|--------------|--------------------|-------|-------------|
| Bank Account                          | Amount Pa    | id Transaction Fee | VAT*  | Net Payment |
| Bromcom Technology Corp. (12-34-56/12 | 45678) £713. | 45 £9.12           | £1.82 | £702.51     |
| Total                                 | £713.        | 45 £9.12           | £1.82 | £702.51     |

\* Subject to rounding

Bank Payment Summary shows the total income the total Transaction Fee payable and the VAT. The Net Payment is the Amount paid less the Transaction Fee and VAT. The Net Payment is the amount received in the Bank

# Page 1

## Page 2

Product Summary shows the income for each individual product, the Transaction Fee payable and the VAT. The Net Payment is the Amount paid less the Transaction Fee and VAT.

### **BACS** Transfers

Coventry Primary School(50047)

| Product Summary                     |             |                 |       |             |
|-------------------------------------|-------------|-----------------|-------|-------------|
| Purchasement                        | Amount Paid | Transaction Fee | VAT*  | Net Payment |
| Student Dinner                      | £194.70     | £2.49           | £0.50 | £191.71     |
| Staff Dinner                        | £45.00      | £0.57           | £0.11 | £44.32      |
| Banana                              | £0.75       | £0.01           | £0.00 | £0.74       |
| Beach - Donkey                      | £10.00      | £0.13           | £0.03 | £9.84       |
| Before School Childcare             | £100.00     | £1.28           | £0.26 | £98.46      |
| Refore School Club - Sentember 2022 | £162.50     | £2.08           | £0.42 | £160.00     |

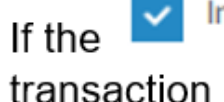

Include Transaction List

### box is ticked Page 3 will show each individual

transaction

### Coventry Primary School(50047)

Transaction List

**BACS Transfers** 

| Date & Time         | Order Number  | Item Description                                | Category   | Amount Paid | Transaction Fee | Bank Account                | Person Name   |
|---------------------|---------------|-------------------------------------------------|------------|-------------|-----------------|-----------------------------|---------------|
| 18/04/2023 13:11:10 | 90087-0000650 | Broom and Cat for Chelsea Augustine (Part Paid) | Product    | £1.00       | £0.01           | Bromcom Technology<br>Corp. | Mrs T Maclean |
| 18/04/2023 13:11:10 | 90087-0000650 | School Blazers - Small for Chelsea Augustine    | Product    | £12.00      | £0.15           | Bromcom Technology<br>Corp. | Mrs T Maclean |
| 18/04/2023 13:11:10 | 90087-0000650 | PE Kit - Small for Chelsea Augustine            | Product    | £15.00      | £0.19           | Bromcom Technology<br>Corp. | Mrs T Maclean |
| 1010110000 10.11.10 | 00007 0000070 | A-1                                             | Barris and | 05.00       | 00.00           | Bromcom Technology          |               |
|                     |               |                                                 |            |             |                 |                             |               |

### **Processing BACS remittance and Posting to Bank Reconciliation**

- When a payment has been received at the Bank, check that the bottom line Net Payment on the BACS Transfer Report is the same amount as has hit the bank.
- 1. Go to Modules > Finance > Routines > Online Payment Mappings
- 2. Click on **Process Payments** this button will not be available if the mappings have not been done.
- 3. Enter the dates that the BACS Remittance Covers
- 4. Click Process
- 5. This will create the journal Popups must be enabled for this. A separate tab will open showing the journal.

### **Processing BACS remittance and Posting to Bank Reconciliation (2)**

- 6. Check that the Amount Paid on the BACS Transaction Report matches the totals in brown on the top right
- 7. In the Journal Lines section, the totals will show for the various Cost Centres and Ledger Codes.
- 8. Click **Add Lines** to add a line for the Fees.
- 9. 9. Enter the Ledger Code, Cost Centre, Fund Code and VAT Code F for the Transaction Fees
- 10. Enter the Amount as the Total Transaction Fee shown on the Transaction Report
- 11. Tick as Net
- 12. Tick as Debit/Credit
- 13. Add a remark e.g. Bromcom Transaction Fees and click **Save**

### **Processing BACS remittance and Posting to Bank Reconciliation (3)**

- 11. Two journal lines will be added one for the Fees and another for the VAT on the Fees
- 12. The Bank line will now show the Net Payment made to the bank as per the BACS Transaction Report
- 13. If all totals are correct, return to the top of the page and **Save**
- 14. The Journal should then be posted using the **Post Journal** button
- 15.15. This will now show on the Bank Reconciliation page ready for reconciling. The VAT will show on the VAT Report

# Useful Reports

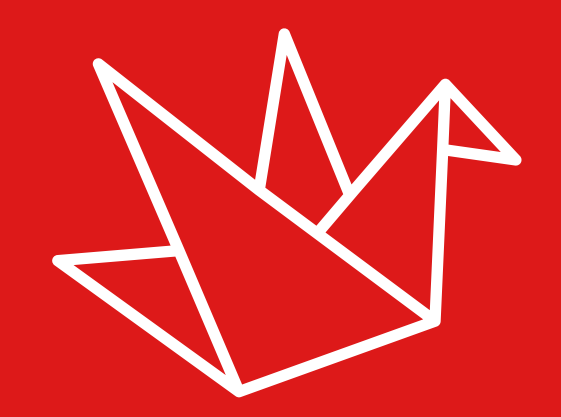

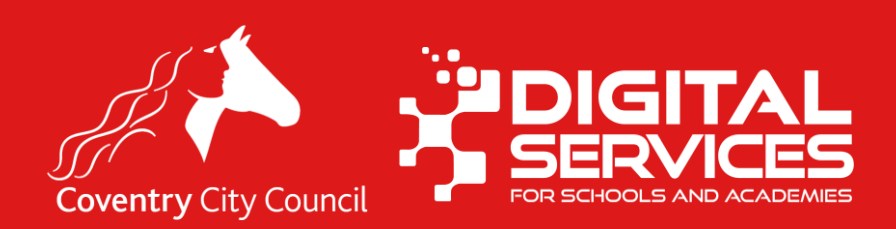

### Reports

- There are several reports available to you
- Reports > MyChildAtSchool

# MCAS Accounts Activity Report Accounts Report BACS Transfers Income Detail Order Details PayPoint Account Report Running Balance Statement Report

### **Accounts Activity Report**

• Shows details of which users have logged in and when.

Bromcom School of Technology

| User Name       | Student Name     | Activity        | IP Address    | Activity Date       | Activity Type |
|-----------------|------------------|-----------------|---------------|---------------------|---------------|
| Mrs R Chester   | Eleanor Chester  | User logged in. | 86.24.201.127 | 28/08/2017 21:26:33 | LoginRequest  |
| Mrs R Chester   | Eleanor Chester  | User logged in. | 86.24.201.127 | 24/08/2017 20:27:44 | LoginRequest  |
| Mr A Laking     | Joshua Laking    | User logged in. | 86.16.165.111 | 14/08/2017 14:05:25 | LoginRequest  |
| Mr A Laking     | Joshua Laking    | User logged in. | 86.16.165.111 | 27/08/2017 23:07:22 | LoginRequest  |
| Mr A Laking     | Joshua Laking    | User logged in. | 86.16.165.111 | 27/08/2017 23:07:25 | LoginRequest  |
| Mr A Laking     | Joshua Laking    | User logged in. | 188.29.165.16 | 28/08/2017 12:29:28 | LoginRequest  |
| Mr A Laking     | Joshua Laking    | User logged in. | 86.16.165.111 | 17/07/2017 07:51:02 | LoginRequest  |
| Mr R Matthews   | Melissa Adhikari | User logged in. | 62.232.2.130  | 13/10/2017 14:48:38 | LoginRequest  |
| Mr R Matthews   | Melissa Adhikari | User logged in. | 62.232.2.130  | 17/10/2017 12:10:04 | LoginRequest  |
| Mrs J Parkinson | sally Mogg       | User logged in. | 84.92.209.77  | 26/08/2017 07:55:18 | LoginRequest  |
| Mrs J Parkinson | sally Mogg       | User logged in. | 86.22.95.142  | 17/07/2017 19:47:28 | LoginRequest  |
| Mrs J Parkinson | sally Mogg       | User logged in. | 86.22.95.142  | 18/07/2017 15:56:15 | LoginRequest  |
|                 |                  | i               |               |                     | 1             |

### **Accounts Report**

 Shows a list of the accounts which are active and setup on the system and who they belong to.

| Accounts Rep      | port            |                             |                      |            |                                                                        | I       | Bromcom Sc             | hool of Technol      | ogy 🗳               |               |
|-------------------|-----------------|-----------------------------|----------------------|------------|------------------------------------------------------------------------|---------|------------------------|----------------------|---------------------|---------------|
| Contact Name      | Salutation      | Student Name                | Login Name           | Password   | Address                                                                | Enabled | Last<br>Modified       | Modified By          | Tutor<br>Group      | Year<br>Group |
| Mrs J Colley      | Mrs C Colley    | Harrison Colley             | Colley16450          | WN5681     | 8461 Prospect House ,Homesdale<br>Road ,Bromley ,Kent ,BR2 9LY         | Yes     |                        | Mr A Ottewell        | 10ETur              | 10            |
| Mrs J Colley      | Mrs C Colley    | Isaac May                   | Colley16450          | WN5681     | 8461 Prospect House ,Homesdale<br>Road ,Bromley ,Kent ,BR2 9LY         | Yes     |                        | Mr A Ottewell        | 10ETur              | 10            |
| Mrs S Cook        | Mrs S Barker    | Graham Jarvis               | Barker16753          | XC0252     | 5402 Prospect House ,Homesdale<br>Road ,Bromley ,Kent ,BR2 9LY         | Yes     |                        | Mr A Ottewell        | 10ETur              | 10            |
| Mr G Curley       | Mr Wilson       | Austin Aftab                | Curley22063          | WO6550     | 1172 ,Homesdale Road ,Bromley ,Kent ,BR2 9LY                           | Yes     | 25/10/2017<br>15:10:30 | B<br>BromcomUser     | HMS-<br>11C-<br>TBR | 11            |
| Mrs K Fairweather | Mrs Fairweather | Benjamin Ayres              | Fairweather2106<br>2 | IP8371     | 656 Prospect House ,Homesdale<br>Road ,Bromley ,Kent ,BR2 9LY          | Yes     |                        | B<br>BromcomUser     | RYD-<br>11B         | 11            |
| Mrs J Glendinning | Mrs J Hughes    | John Lince                  | Hughes19298          | twinkle127 | 8088 Prospect House ,Homesdale<br>Road ,Bromley ,Kent ,BR2 9LY         | Yes     | 20/04/2016<br>13:09:47 | Mrs J<br>Glendinning | 9ASpa               | 9             |
| Mrs I Harriman    | Mrs D Harriman  | Alfie PREF Atkinson<br>PREF | Harriman16412        | VA2076     | 5302 Prospect House ,Homesdale<br>Road ,Bromley ,Kent ,BR2 9LY         | Yes     |                        | Mr A Ottewell        |                     | 10            |
| Mr H Harriman     | Mr M Harriman   | Alfie PREF Atkinson<br>PREF | Harriman16413        | EX6065     | 5302 Prospect House ,Homesdale<br>Road ,Bromley ,Kent ,BR2 9LY         | Yes     |                        | Mr A Ottewell        |                     | 10            |
| Mrs A Harrison    | Mrs A Horobin   | Megan Horobin               | Horobin16475         | WW4808     | 5625 Prospect House ,Homesdale<br>Road ,Bromley ,Kent ,BR2 9LY         | Yes     |                        | Mr A Ottewell        | 10SCha              | 10            |
| Mrs K Keeman      | Mrs K Keeman    | Paris Andrews               | Keeman15057          | JR2785     | 7903 Prospect House ,Homesdale<br>Road ,Bromley ,Kent ,BR2 9LY         | Yes     |                        | Mr A Ottewell        |                     | 11            |
| Mrs T Lince       | Mrs Lince       | Jenifer Lince               | Lince14773           | William1   | 2132 Prospect House ,Homesdale<br>Road ,Bromley ,Kent ,BR2 9LY         | Yes     | 06/02/2014<br>11:59:45 | Mrs T Lince          | 10RRow              | 10            |
| Mrs T Lingard     | Mrs T Lingard   | Lily-Mae Lingard            | Lingard15060         | oconto54   | 8320 Prospect House ,Homesdale<br>Road ,Bromley ,Kent ,BR2 9LY         | Yes     | 02/09/2014<br>18:53:26 | Mrs T Lingard        | 9KBri               | 11            |
| Mrs T Lingard     | Mrs T Lingard   | Chloe Lingard               | Lingard15060         | oconto54   | 8320 Prospect House ,Homesdale<br>Road ,Bromley ,Kent ,BR2 9LY         | Yes     | 02/09/2014<br>18:53:26 | Mrs T Lingard        | 9KBri               | 11            |
| Mr M Lingard      | Mr M Lingard    | Lily-Mae Lingard            | Lingard15061         | NN1734     | 8320 Prospect House ,Homesdale<br>Road ,Bromley ,Kent ,BR2 9LY         | Yes     |                        | Mr A Ottewell        | 9KBri               | 11            |
| Mr M Lingard      | Mr M Lingard    | Chloe Lingard               | Lingard15061         | NN1734     | 8320 Prospect House ,Homesdale<br>Road ,Bromley ,Kent ,BR2 9LY         | Yes     |                        | Mr A Ottewell        | 9KBri               | 11            |
| Mrs C Lockett     | Mrs C Lockett   | Lisa Lockett                | Lockett19399         | MR5834     | 8057 Prospect House ,Homesdale<br>Road ,Bromley ,Kent ,BR2 9LY         | Yes     |                        | Mrs H Briggs         | 8SVan               | 8             |
| Mr N Lond         | Mr N Lond       | Ethan Lond                  | Lond15140            | OT5852     | 5563 Prospect House ,Homesdale<br>Road ,Bromley ,Kent ,BR2 9LY         | Yes     |                        | Mr A Ottewell        | 10RRow              | 10            |
| Mrs J Lowndes     | Mrs J Lowndes   | Rita Lowndes                | Lowndes14954         | CU1442     | 6824 Prospect House ,Homesdale<br>Road ,Bromley ,Kent ,BR2 9LY         | Yes     |                        | Mr A Ottewell        |                     | 11            |
| Mrs R Lusby       | Mrs R Lusby     | Michael Lusby               | Lusby19402           | ER0812     | 8053 Prospect House ,87 carnforth<br>crescent ,Bromley ,Kent ,DN34 5Jb | Yes     |                        | Mrs H Briggs         | 8NNob               | 8             |
| Mrs C Marriott    | Mrs C Marriott  | Ryan Marriott               | Marriott19409        | NI6042     | 8132 Prospect House ,Homesdale<br>Road ,Bromley ,Kent ,BR2 9LY         | Yes     |                        | Mrs H Briggs         | 8NNob               | 8             |

Produced by B BromcomUser 09:11:31 30/10/201

Bromcom

Page 1 of 2

### **BACS Transfers**

 Gives an exact copy of the transactions which will be included on your BACS transfer.

| BACS | Summar     | y Re | eport      | Bromcom Technology School |        |
|------|------------|------|------------|---------------------------|--------|
| From | 05/06/2019 | То   | 12/06/2019 | School ID                 | 911242 |
|      |            |      |            |                           |        |

### Category Summary

| Category    | Amount Paid | Transactions | Transaction Fees | VAT   | Net Payment |
|-------------|-------------|--------------|------------------|-------|-------------|
| Clubs/Trips | £20.55      | 2            | £0.41            | £0.08 | £20.06      |
| Dinner      | £39.00      | 7            | £1.15            | £0.23 | £37.62      |
| Products    | £63.00      | 8            | £1.27            | £0.25 | £61.48      |
| Total       | £122.55     | 17           | £2.83            | £0.57 | £119.15     |

### **Bank Payment Summary**

| Bank Account                      | Categories  | Net Payment |
|-----------------------------------|-------------|-------------|
| Lloyds Bank (44-55-66/6548744)    | Dinner      | £37.62      |
| Work Bank (65-55-13/9874577)      | Clubs/Trips | £20.06      |
| NatWest Bank (11-22-33/812899123) | Products    | £61.48      |
| Total                             |             | £119.15     |

### **Income Detail**

• Shows the income received and for what by

users

### Individual Income

Income Generated Between 09/10/2018 and 01/11/2018

### by user Mrs A Ablett (Ablett13529)

| Transaction | Order No.      | Order Total | Fees  | Income  |
|-------------|----------------|-------------|-------|---------|
| 09/10/2018  | 911242-0005146 | £225.00     | £2.97 | £222.03 |
| 09/10/2018  | 911242-0005147 | £16.00      | £0.30 | £15.70  |
| 09/10/2018  | 911242-0005148 | £15.00      | £0.29 | £14.71  |
| 09/10/2018  | 911242-0005149 | £15.50      | £0.30 | £15.20  |
| 09/10/2018  | 911242-0005150 | £30.00      | £0.48 | £29.52  |
| 09/10/2018  | 911242-0005151 | £20.00      | £0.36 | £19.65  |
| 09/10/2018  | 911242-0005152 | £10.00      | £0.23 | £9.77   |
| 31/10/2018  | 911242-0005158 | £15.00      | £0.29 | £14.71  |
|             | Total          | £346.50     | £5.22 | £341.29 |

by user

Mr M Bedells (Bedells19730)

| Transaction | Order No.      | Order Total | Fees  | Income  |
|-------------|----------------|-------------|-------|---------|
| 31/10/2018  | 911242-0005156 | £220.00     | £2.91 | £217.10 |
| 31/10/2018  | 911242-0005157 | £5.00       | £0.16 | £4.84   |
| 01/11/2018  | 911242-0005162 | £1.00       | £0.11 | £0.89   |
|             | Total          | £226.00     | £3.18 | £222.83 |

by user MrABe

| Mr | AB | erry | (Berry | 19373 | ) |
|----|----|------|--------|-------|---|
|    |    |      |        |       |   |

(D 40070)

| Transaction | Order No.      | Order Total | Fees  | Income |
|-------------|----------------|-------------|-------|--------|
| 09/10/2018  | 911242-0005153 | £11.00      | £0.24 | £10.76 |
| 09/10/2018  | 911242-0005154 | £1.00       | £0.11 | £0.89  |
| 09/10/2018  | 911242-0005155 | £5.50       | £0.17 | £5.33  |
|             | Total          | £17.50      | £0.52 | £16.98 |

Bromcom

Produced by B BromcomUser 15:31:33 09/01/2019

Page 1 of 2

Bromcom School of Technology

### **Order Details**

• Lists details of the orders made. These can either be through MCAS or via orders you have added yourself.

| Detail of Orders | s between 2                                | 20/10/2018 an | d 06/11/2018             |                     |               |             |            |                                      |                                      |
|------------------|--------------------------------------------|---------------|--------------------------|---------------------|---------------|-------------|------------|--------------------------------------|--------------------------------------|
| Order Number     | Order Date                                 | Ordered By    | Ordered Item             | Qty                 | Item Value    | Order Value | Auth. Code | Transaction ID                       |                                      |
| 911242-          | 31/10/2018                                 | Mr M Bedells  | Movie Trip               | 1                   | £10.00        | £10.00      | 19197727   | 3BA84AB2-9303-02A8-B3E9-BE6C4A4401D  |                                      |
| 0005156          | 14:49:11                                   |               | Summer 2018 Ski trip     | 1                   | £210.00       | £210.00     |            |                                      |                                      |
|                  |                                            |               |                          |                     | Order Total   | £220.00     |            |                                      |                                      |
| 911242-          | 31/10/2018                                 | Mr M Bedells  | School Uniform- Tie      | 1                   | £5.00         | £5.00       | 19197787   | 9B7206E3-49F0-BB55-40B1-73ACAC27DCF  |                                      |
| 0005157          | 14:52:25                                   |               |                          |                     | Order Total   | £5.00       |            |                                      |                                      |
| 911242-          | 31/10/2018                                 | Mrs A Ablett  | Movie Trip               | 1                   | £10.00        | £10.00      | 19197867   | DB0C3202-EC25-9CAB-9ECD-17D94A42157  |                                      |
| 0005150          | 14.57.17                                   |               | School Cap               | 1                   | £5.00         | £5.00       |            |                                      |                                      |
|                  |                                            |               |                          |                     | Order Total   | £15.00      |            |                                      |                                      |
| 911242-          | 11242-<br>005159<br>31/10/2018<br>15:02:41 | 31/10/2018    | Mr R Wilson              | School Uniform- Tie | 1             | £10.00      | £10.00     | 19197944                             | 567758EB-CA3D-58CA-A789-1948B7832808 |
| 0005159          |                                            |               | Pencil                   | 3                   | £0.50         | £1.50       |            |                                      |                                      |
|                  |                                            |               |                          |                     | Order Total   | £11.50      |            |                                      |                                      |
| 911242-          | 2- 31/10/2018 Mr                           | Mr P Buley    | Calculator               | 2                   | £1.00         | £2.00       | 19198226   | AF8C6A2F-D802-0689-682E-075021688E4C |                                      |
| 0005160          | 10.10.29                                   |               | School Cap               | 1                   | £5.00         | £5.00       |            |                                      |                                      |
|                  |                                            |               | School Uniform- Cardigan | 2                   | £10.00        | £20.00      |            |                                      |                                      |
|                  |                                            |               |                          |                     | Order Total   | £27.00      |            |                                      |                                      |
| 911242-          | 31/10/2018                                 | Mr P Buley    | School Uniform- Cardigan | 1                   | £10.00        | £10.00      | 19198255   | BF7E7FCE-3F25-939A-23C9-A5D0FECCBB   |                                      |
| 0005161          | 15:17:52                                   |               | School Magazine          | 1                   | £0.00         | £0.00       |            |                                      |                                      |
|                  |                                            |               | Movie Trip               | 1                   | £10.00        | £10.00      |            |                                      |                                      |
|                  |                                            |               |                          |                     | Order Total   | £20.00      |            |                                      |                                      |
| 911242-          | 01/11/2018                                 | Mr M Bedells  | School Magazine          | 1                   | £0.00         | £0.00       | 19207151   | 0203F583-49D7-3ABD-C6E0-79174EDBDD8  |                                      |
| 0005162          | 11:22:02                                   |               | Calculator               | 1                   | £1.00         | £1.00       |            |                                      |                                      |
|                  |                                            |               |                          |                     | Order Total   | £1.00       |            |                                      |                                      |
|                  |                                            |               | т,                       | ntal Valu           | of all orders | £299.50     |            |                                      |                                      |
|                  |                                            |               |                          |                     |               | ~200.00     |            |                                      |                                      |
|                  |                                            |               |                          |                     |               |             |            |                                      |                                      |
|                  |                                            |               |                          |                     |               |             |            |                                      |                                      |

## **PayPoint Account Report**

- This produces the bar code for use at PayPoint stores for the selected pupil
- **TIP:** You might want to print and cut out the barcode and laminate it before giving to a parent.

Bromcom School of Technology 4887 Prospect House,Homesdale Road Bromley, BR2 9LY Tel: 020000000, Email: Bromcom@gmail.com

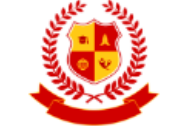

20/03/2019 Dear Mrs M Bailey

Thank you for the request to use PayPoint to credit your students online payment account.

You can take this letter to any PayPoint retailer and they will be able to scan the barcode and take payment that will be credited to your Online Payment account PayPoint balance.

Funds will appear on your Online Payment balance once the transfer is completed which will take between 36 to 48 hours.

Sincerely, Mrs J Barnett Bromcom School of Technology

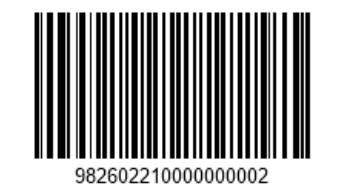

### **Running Balance Statement Report**

• Shows you the balances for your running balance clubs.

| ent Report                                 |                                                                                                    |                                                                                                    |                                                                                                    |                                                                                                    | 511759                                                                                                    | Ser. Ser                                                                                                    |
|--------------------------------------------|----------------------------------------------------------------------------------------------------|----------------------------------------------------------------------------------------------------|----------------------------------------------------------------------------------------------------|----------------------------------------------------------------------------------------------------|----------------------------------------------------------------------------------------------------|----------------------------------------------------------------------------------------------------|
| - 11/09/2021                               | Groups Selected:                                                                                                    | After School DM2<br>After School Excurs<br>After School Excurs                                                                                                    | ion (no membe<br>ion (Sports)                                                                                                    | r)                                                                                                    | School ID:                                                                                                    | 51175                                                                                                    |
|                                            |                                                                                                    |                                                                                                    |                                                                                                    |                                                                                                    |                                                                                                    |                                                                                                    |
| Total Sessions                             | Total Students                                                                                                    | Students With<br>Unpaid Balance                                                                                                    | Overpaid                                                                                                    | Total Cost                                                                                                    | Total Paid                                                                                                    | To<br>Outstandi                                                                                                    |
| 7                                          | 5                                                                                                    | 5                                                                                                    | 0                                                                                                    | £3,480.00                                                                                                    | £1,805.00                                                                                                    | -£1,675.                                                                                                    |
| er) 61                                     | 6                                                                                                    | 4                                                                                                    | 1                                                                                                    | £3,473.95                                                                                                    | £4,108.79                                                                                                    | £634.                                                                                                    |
| 6                                          | 5                                                                                                    | 2                                                                                                    | 3                                                                                                    | £650.00                                                                                                    | £1,710.00                                                                                                    | £1,060                                                                                                    |
| 74                                         | 16                                                                                                    | 11                                                                                                    | 4                                                                                                    | £7.603.95                                                                                                    | £7.623.79                                                                                                    | £19                                                                                                    |
| After School DM2<br>After School Excursior | n (no member)                                                                                                    |                                                                                                    | 3<br>4                                                                                                    | £360.00<br>£1,110.00                                                                                                    | £300.00<br>£100.00                                                                                                    | £60-<br>£1,010-                                                                                                    |
| After School DM2                           |                                                                                                    |                                                                                                    | 3                                                                                                    | £360.00                                                                                                    | £300.00                                                                                                    | -£60                                                                                                    |
| After School Excursion                     | (Sports)                                                                                                    |                                                                                                    | 3                                                                                                    | £50.00                                                                                                    | £100.00                                                                                                    | £50                                                                                                    |
|                                            |                                                                                                    |                                                                                                    | 10                                                                                                    | £76.37                                                                                                    | £0.00                                                                                                    | -£76                                                                                                    |
| After School Excursior                     | n (no member)                                                                                                    |                                                                                                    | 10                                                                                                    | £76.37                                                                                                    | £0.00                                                                                                    | -£76                                                                                                    |
|                                            | 5                                                                                                    | Violet M                                                                                                    | 8                                                                                                    | £1,460.00                                                                                                    | £1,390.00                                                                                                    | -£70                                                                                                    |
| After School DM2                           |                                                                                                    |                                                                                                    | 3                                                                                                    | £360.00                                                                                                    | £150.00                                                                                                    | -£210                                                                                                    |
| After School Excursion                     | ı (no member)                                                                                                    |                                                                                                    | 3                                                                                                    | £1,060.00                                                                                                    | £900.00                                                                                                    | -£160                                                                                                    |
| After School Excursion                     | n (Sports)                                                                                                    |                                                                                                    | 2                                                                                                    | £40.00                                                                                                    | £340.00                                                                                                    | £300                                                                                                    |
|                                            | 5                                                                                                    | Violet M                                                                                                    | 9                                                                                                    | £1,608.79                                                                                                    | £1,330.00                                                                                                    | -£278                                                                                                    |
| After School DM2                           |                                                                                                    |                                                                                                    | 6                                                                                                    | £1,600.00                                                                                                    | £300.00                                                                                                    | -£1,300                                                                                                    |
| After School Excursion                     | ı (no member)                                                                                                    |                                                                                                    | 3                                                                                                    | £8.79                                                                                                    | £0.00                                                                                                    | -£8                                                                                                    |
|                                            | (Sports)                                                                                                    |                                                                                                    | 0                                                                                                    | £0.00                                                                                                    | £1,030.00                                                                                                    | £1,030                                                                                                    |
| After School Excursion                     | (opons)                                                                                                    |                                                                                                    |                                                                                                    |                                                                                                    |                                                                                                    |                                                                                                    |
|                                            | After School DM2<br>After School DM2<br>After School Excursior<br>After School Excursior<br>After School Excursior<br>After School Excursior<br>After School Excursior<br>After School Excursior<br>After School DM2<br>After School Excursior<br>After School DM2 | - 11/09/2021 Groups Selected:     Total Sessions Total Students     7 5 er) 61 6 6 5 74 16      Year      School DM2 After School Excursion (no member) After School Excursion (no member) After School Excursion (no member) After School Excursion (no member) After School Excursion (no member) After School Excursion (no member) After School Excursion (no member) After School Excursion (no member) After School Excursion (no member) After School Excursion (sports) | - 11/09/2021       Groups Selected:       After School DM2<br>After School Excurs<br>After School Excurs<br>After School Excurs<br>After School Excurs<br>ar)         Total Sessions       Total Students       Unpaid Balance<br>Unpaid Balance         ar)       61       6       4         6       5       2         74       16       11         Year       Tutor Group       S         After School DM2<br>After School Excursion (no member)<br>After School Excursion (sports)       5       Violet M         After School Excursion (no member)<br>After School Excursion (no member)<br>After School Excursion (sports)       5       Violet M         After School DM2<br>After School Excursion (sports)       5       Violet M         After School DM2<br>After School Excursion (sports)       5       Violet M         After School Excursion (sports)       5       Violet M | Total Sessions       Total Students       Students With Unpaid Balance       Overpaid         7       5       5       0         er)       61       6       4       1         6       5       2       3         74       16       11       4         Year       Tutor Group       Sessions         5       Violet M       10         After School Excursion (no member)       4       4         After School Excursion (no member)       4       4         After School Excursion (no member)       10       10         After School Excursion (no member)       3       10         After School Excursion (no member)       3       10         After School Excursion (no member)       3       3         After School Excursion (no member)       3       3         After School Excursion (no member)       3       3         After School Excursion (no member)       3       3         After School Excursion (no member)       3       3         After School Excursion (sports)       3       3         After School Excursion (sports)       3       3         After School Excursion (sports)       2       5 | Year       Tutor Group Sessions       Cost         Year       Tutor Group Sessions       Cost         Year       Tutor Group Sessions       Cost         Year       Tutor Group Sessions       Cost         After School Excursion (No member)       3       £360.00         7       5       5       0       £3,480.00         sr)       61       6       4       1       £3,473.95         6       5       2       3       £650.00         74       16       11       4       £7,603.95         Violet M       10       £1,520.00       After School DM2       3       £360.00         After School Excursion (no member)       4       £1,110.00       After School Excursion (Sports)       3       £300.00         After School Excursion (no member)       10       £76.37       10       £76.37         After School Excursion (no member)       3       £300.00       3       £300.00         After School Excursion (no member)       3       £300.00       2       £40.00         After School Excursion (no member)       3       £300.00       2       £40.00         After School Excursion (no member)       2       £40. | Year         Students         Violet M         State         Fit / 59         School ID:           Year         Tutor Group         Sessions         Cost         Paid         Fit / 500.00         £1,805.00         £1,700.00         £1,805.00         £1,805.00         £1,805.00         £1,805.00         £1,805.00         £1,805.00         £1,805.00         £1,805.00         £1,805.00         £1,805.00         £1,805.00         £1,805.00         £1,805.00         £1,805.00         £1,805.00         £1,710.00         £4         1         £3,473.95         £4,108.79         £4,108.79         £4,108.79         £4,108.79         £4,108.79         £4,108.79         £7,633.95         £7,623.79         £4,108.79         £4,108.79         £4,108.79         £1,710.00         £1,710.00         £1,710.00         £1,000.00         £3,000.00         £3,000.00         £3,000.00         £3,000.00         £3,000.00         £3,000.00         £3,000.00         £1,000.00         £1,000.00         £1,000.00         £1,000.00         £1,000.00         £1,000.00         £1,000.00         £1,500.00         £1,000.00         £1,500.00         £1,000.00         £1,500.00         £1,000.00         £1,600.00         £1,300.00         £1,600.00         £1,300.00         £1,600.00         £3,00.00         £1,600.00         £3,00.00 |

# Any Questions?

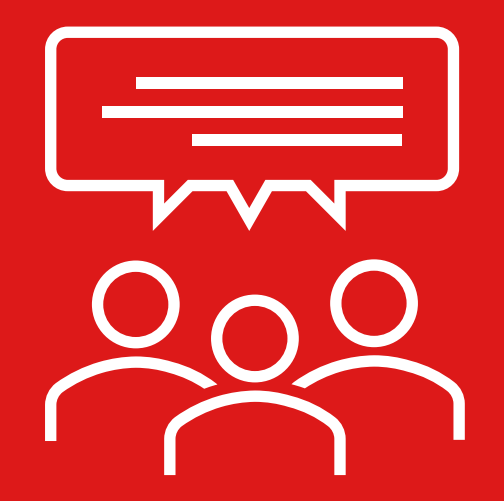

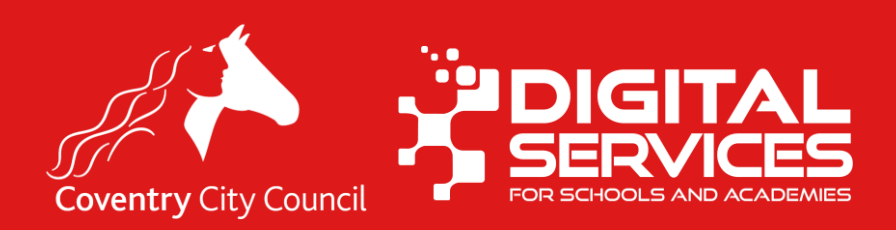

# Remember we want to hear from you!

Please keep logging your queries, problems no matter how small

### Email <u>schoolsict@coventry.gov.uk</u> or Call **024** 7678 6620

We will soon be releasing our new call logging portal for schools too, known as Motion some of you may be using it already but soon it will have more options specifically for schools.